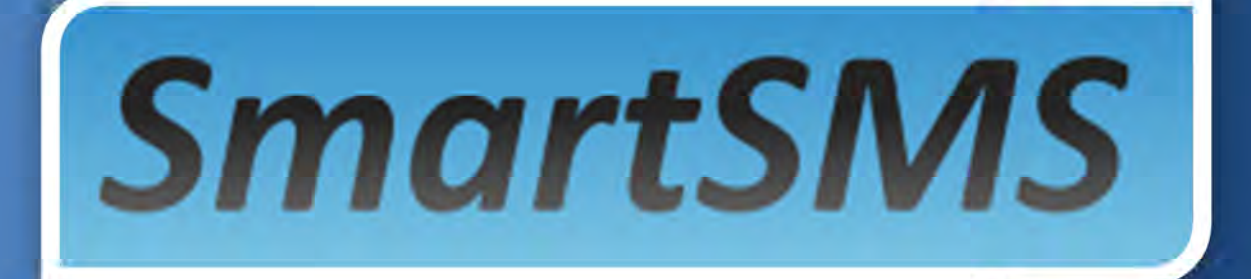

## **Användarguide SmartSMS 3.1**

Denna guide hjälper dig att snabbt komma igång med ditt nya SmartSMS 3.1 konto

# Användarguide SmartSMS 3.1 Version 1.0

Document name: Issued by: Date: Reg. no: Description: Approved: Version: Replaces: Reviewed: Distribution:

Document name: SmartSMS31\_Guide.docx

2011-08-04

Användar guide SmartSMS 3.1 M.P 1.0 0.0

Wireless Business Solutions AB

# Versionshistorik

| Datum      | Version | Beskrivning           | Författare      |
|------------|---------|-----------------------|-----------------|
| 2011-08-04 | 1.0     | Första versionen klar | Magnus Pernsved |
|            |         |                       |                 |
|            |         |                       |                 |
|            |         |                       |                 |
|            |         |                       |                 |
|            |         |                       |                 |

# Innehållsförteckning

| 1. | SmartSMS 3  | .1                                                                           | 4  |
|----|-------------|------------------------------------------------------------------------------|----|
|    | 1.1.1       | En kort beskrivning                                                          | 4  |
| 2. | SmartSMS a  | nvändarkonton                                                                | 5  |
|    | 2.1.1       | Förbetalt konto                                                              | 5  |
|    | 2.1.2       | Fakturakonto                                                                 | 5  |
| 3. | SmartSMS si | idor                                                                         | 7  |
|    | 3.1.1       | SmartSMS - Inloggning                                                        | 7  |
|    | 3.1.2       | SmartSMS - Hem                                                               | 8  |
|    | 3.1.3       | SmartSMS – Skicka SMS steg 1                                                 | 9  |
|    | 3.1.4       | SmartSMS – Skicka SMS steg 2                                                 | 10 |
|    | 3.1.5       | SmartSMS – Skicka SMS steg 3                                                 | 11 |
|    | 3.1.6       | SmartSMS – Översikt/Vanliga SMS/Kort lista-Lång lista                        | 12 |
|    | 3.1.7       | SmartSMS – Skickade SMS/SMS information                                      | 13 |
|    | 3.1.8       | SmartSMS – Översikt/Förteckning/Vanliga SMS                                  | 14 |
|    | 3.1.9       | SmartSMS – Förteckning vanliga SMS/Alla SMS till Excel fil                   | 15 |
|    | 3.1.10      | SmartSMS – Förteckning vanliga SMS/SMS grupperat per betalare till Excel fil | 15 |
|    | 3.1.11      | SmartSMS – Översikt/Mottagna SMS                                             | 16 |
|    | 3.1.12      | SmartSMS – Mottagna SMS/SMS information                                      | 17 |
|    | 3.1.13      | SmartSMS – Översikt/Premium SMS                                              | 18 |
|    | 3.1.14      | SmartSMS – Skickade premium SMS/SMS information                              | 19 |
|    | 3.1.15      | SmartSMS – Översikt/Betalningar                                              | 20 |
|    | 3.1.16      | SmartSMS – Översikt/Betalningar                                              | 21 |
|    | 3.1.17      | SmartSMS – Lägg till/ändra mottagare                                         | 22 |
|    | 3.1.18      | SmartSMS – Dina mottagare                                                    | 23 |
|    | 3.1.19      | SmartSMS – Skapa nytt meddelande                                             | 24 |
|    | 3.1.20      | SmartSMS – Ändra sparat meddelande                                           | 25 |
|    | 3.1.21      | SmartSMS – Radera meddelande                                                 | 26 |
|    | 3.1.22      | SmartSMS – Beställ nytt prefix                                               | 27 |
|    | 3.1.23      | SmartSMS – Visa beställda prefix                                             | 28 |
|    | 3.1.24      | SmartSMS – Uppdatera prefix                                                  | 29 |
|    | 3.1.25      | SmartSMS – Uppdatera prefix                                                  | 30 |
|    | 3.1.26      | SmartSMS – SMSMail inställningar                                             | 31 |
|    | 3.1.27      | SmartSMS – Kontoinställningar                                                | 32 |
|    | 3.1.28      | SmartSMS – Kontoinställningar – Vidarebefordring av SDR                      | 33 |

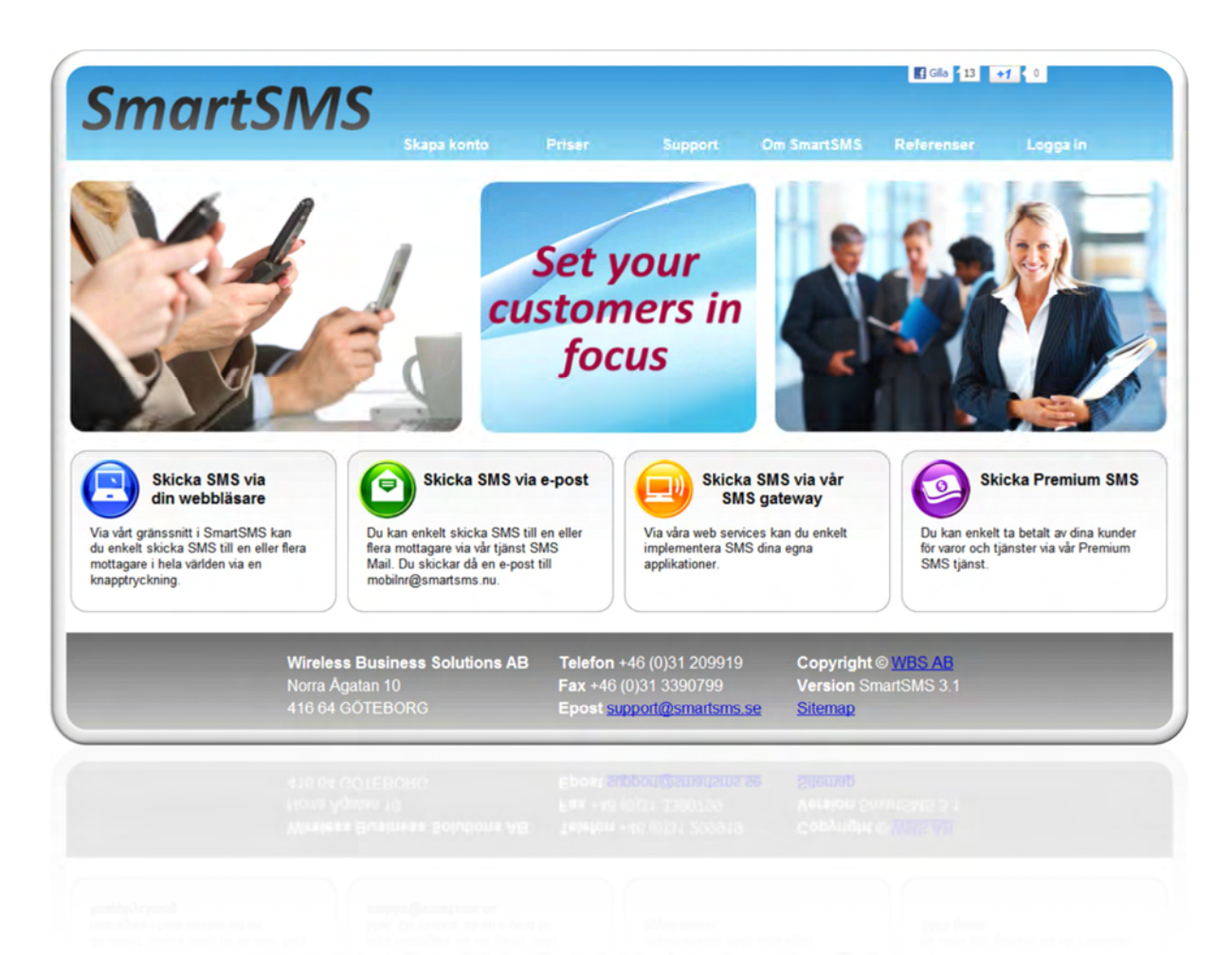

## Användarguide SmartSMS 3.1

#### 1. SmartSMS 3.1

Denna guide gäller endast för SmartSMS 3.1 web gränssnitt. För en guide över SmartSMS web service se dokument: SmartSMS31\_WEB\_SERVICE.pdf. För SMSMail se dokument: SMSMail30.pdf.

#### 1.1.1 En kort beskrivning

Via vårt gränssnitt i SmartSMS kan du enkelt skicka SMS till en eller flera mottagare i hela världen via en knapptryckning. Mata in nya mottagare via gränssnittet eller importera dem enkelt hjälp av en textfil. Placera sedan mottagarna i olika grupper för att enkelt kunna skicka SMS till olika grupper. Du kan enkelt se dina skickade SMS och vilka av dem som kommit fram till mottagaren.

- SmartSMS stödjer över 500 mobiloperatörer över hela världen
- Skicka långa SMS (över 160 tecken)
- Skicka vanliga SMS, flash SMS och push SMS
- Skicka SMS med fem stycken olika kanaler och prisgrupper
- Flera mottagare i olika grupper, men även göra singelutskick till enstaka mottagare
- Obegränsat antal grupper
- Sätta ett datum och klockslag när dina SMS skall nå mottagaren
- Välja hur länge ditt SMS skall försöka nå mottagaren om mottagaren inte har sin mobiltelefon påslagen
- Visar utförlig logg på alla SMS du skickar och tar emot
- Exportera din mottagare till andra system

• Ta emot SMS via kortnummer 71xxx med ditt egna prefixord

#### 2. SmartSMS användarkonton

Det finns två olika typer av SMS konto I SmartSMS 3, ett förbetalt och ett fakturakonto. Med ett förbetalt kontot betalar du en summa i förväg, som du sedan kan använda för att skicka SMS. Med ett fakturakonto betalar du en månadsavgift, ni får sedan en faktura på antal skickade SMS under perioden.

#### 2.1.1 Förbetalt konto

Med ett förbetalt SMS-konto måste du i förskott betala ett belopp till ditt SMS-konto innan du kan skicka SMS. Du kan göra din betalning med kreditkort eller genom ett svenskt bankgiro.

För varje SMS du skickar, minskar det för betalda beloppet. Det fungerar som ett kontantkort för mobiltelefoni.

Du kommer att få ett e-mail till din registrerade e-postadress när potten har nått en viss lägre nivå. Du kommer också få ett e-mail till din registrerade e-postadress när potten är slut, ditt konto kan då inte längre skicka SMS innan du har fyllt på din pott.

Du kan alltid logga in på ditt konto på smartsms.se för att kontrollera de aktuella beloppen på din pott.

Du måste vara säker på att din pott inte är tom. Om din pott är tom kan du inte skicka några SMS från ditt konto.

Du måste använda ditt för betalda konto minst en gång om året, om inte kommer ditt konto att tas bort och din pott kommer att försvinna (skicka minst ett SMS var 365 dag).

Du kommer att få flera varningar till din registrerade e-postadress innan kontot tas bort och din pott är förlorad.

#### 2.1.2 Fakturakonto

Med fakturakonto du betalar en månadsavgift. Fakturakonto är mest lämpligt för företagsbruk.

Ni kan skicka SMS utan att oroa dig att er pott är tom. Ni får då en faktura med den mängd SMS ni skickar sedan den senaste fakturan.

Det finns även några extra funktioner i SmartSMS 3,0 som endast ingår i fakturakonto. Automatiska SMS rabatter ingår endast i fakturakonto.

Det finns två olika typer av fakturakonto

#### SmartSMS Standard

Med SmartSMS Standard konto kan man skicka SMS utan att ha förbetalt en pott. Skickade SMS faktureras månadsvis i efterskott. Kontot har månadsavgift och faktureras normalt var 6 månad Efter en kontroll av bolagets ekonomiska historik startas ert SMS konto.

SMS faktureras månadsvis eller vid behov. Priset per SMS är beroende av eventuell rabatt och EUR kursen.

En automatisk SMS rabatt beräknas på hur många SMS som skickats de senaste 30 dagarna. Den automatiska SMS rabatten startar vid ca 3000 skickade SMS per 30 dagar och räknas om varje natt.

Support via e-post och telefon ingår.

Läs under meny Priser på smartsms.nu för mer information.

#### SmartSMS Professional

Med SmartSMS Professional kan du själv skapa underkonton med egen inloggning till SmartSMS. Du kan själv se vad varje avdelning har skickat samt begränsa texten i deras SMS Du kan enkelt ta fram sammanställningar från varje underavdelning. Huvudkontot har månadsavgift och faktureras normalt var 6 månad

Det finns tre olika tariffer i SmartSMS Professional

Upp till 10 underkonton Upp till 50 underkonton Upp till 100 underkonton ton

Underkonton skapas själv i huvudkontot.

SMS faktureras månadsvis eller vid behov. Priset per SMS är beroende av eventuell rabatt och EUR kursen.

En automatisk SMS rabatt beräknas på hur många SMS som skickats de senaste 30 dagarna. Den automatiska SMS rabatten startar vid ca 3000 skickade SMS per 30 dagar och räknas om varje natt.

Support via e-post och telefon ingår. Läs under meny Priser på <u>www.smartsms.nu</u> för mer information.

#### 3. SmartSMS sidor

Nedan finns ett klargörande för de olika sidorna som finns i SmartSMS 3.1. Manualen visar endast hur de flesta bilderna ser ut med en enkel förklaring i vissa bilder. Kontakta SmartSMS support vid eventuella användarfrågor: <u>support@smartsms.se</u>

För mer teknisk information se dokumentet: SmartSMS31\_WEB\_SERVICE.pdf som finna att ladda ned på www.smartsms.nu.

#### 3.1.1 SmartSMS - Inloggning

När du skapat ett konto i SmartSMS 3.1 får ni ett användarnamn och lösenord. Dessa uppgifter anger ni vid inloggning.

| SmartSMS                                    |                                    |                                                                   |                                                      | Gla 13                             | 1 0      |   |
|---------------------------------------------|------------------------------------|-------------------------------------------------------------------|------------------------------------------------------|------------------------------------|----------|---|
| SITIUITSIVIS                                | Skapa konto                        | Priser Sup                                                        | port Om SmartSM                                      | 6 Referenser                       | Logga in |   |
|                                             | Logg                               | ga in på ditt                                                     | konto                                                |                                    |          | × |
|                                             |                                    | nvändarnamn<br>bc123                                              |                                                      |                                    |          |   |
|                                             |                                    | ösenord                                                           |                                                      |                                    |          |   |
|                                             | (                                  | Logga In<br>Glömt lösenord                                        |                                                      |                                    |          |   |
|                                             |                                    |                                                                   |                                                      |                                    |          |   |
|                                             |                                    |                                                                   |                                                      |                                    |          |   |
| Wireless Bus<br>Norra Ágatan<br>416 64 GOTE | siness Solutions AB<br>10<br>:BORG | Telefon +46 (0)31<br>Fax +46 (0)31 339<br>Epost <u>support@sn</u> | 209919 Copyrig<br>0799 Version<br>nartsms.se Sitemap | ht © <u>WBS AB</u><br>SmartSMS 3.1 |          |   |
| THE PH DOLL                                 | BORD -                             | Epost supportion                                                  | antistic se strenut                                  |                                    |          |   |

#### 3.1.2 SmartSMS - Hem

Detta är den första sidan ni ser efter inloggning Där finns fem stycken rutor med information om ditt konto. De är också genvägar till respektive sida.

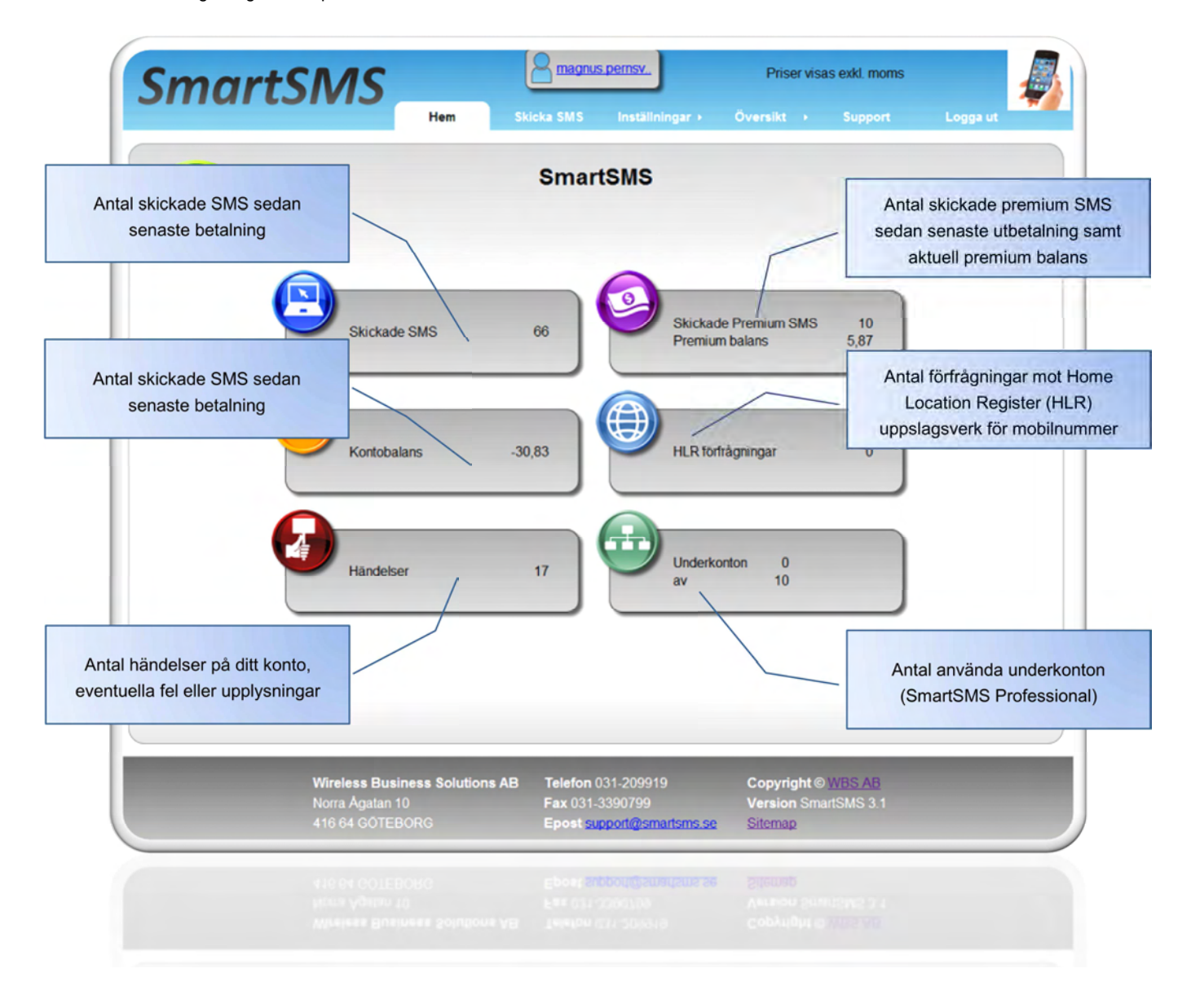

#### 3.1.3 SmartSMS – Skicka SMS steg 1

Här är steg ett av tre för att skicka SMS, här anger du dina mottagare.

Antingen sparade mottagare eller välj grupper eller ange ett mobilnummer.

Klicka på knappen Lägg i skicka till för att dina mottagare skall hamna i rutan med Skicka till.

Gå vidare till nästa steg genom att klicka på den gröna pilen.

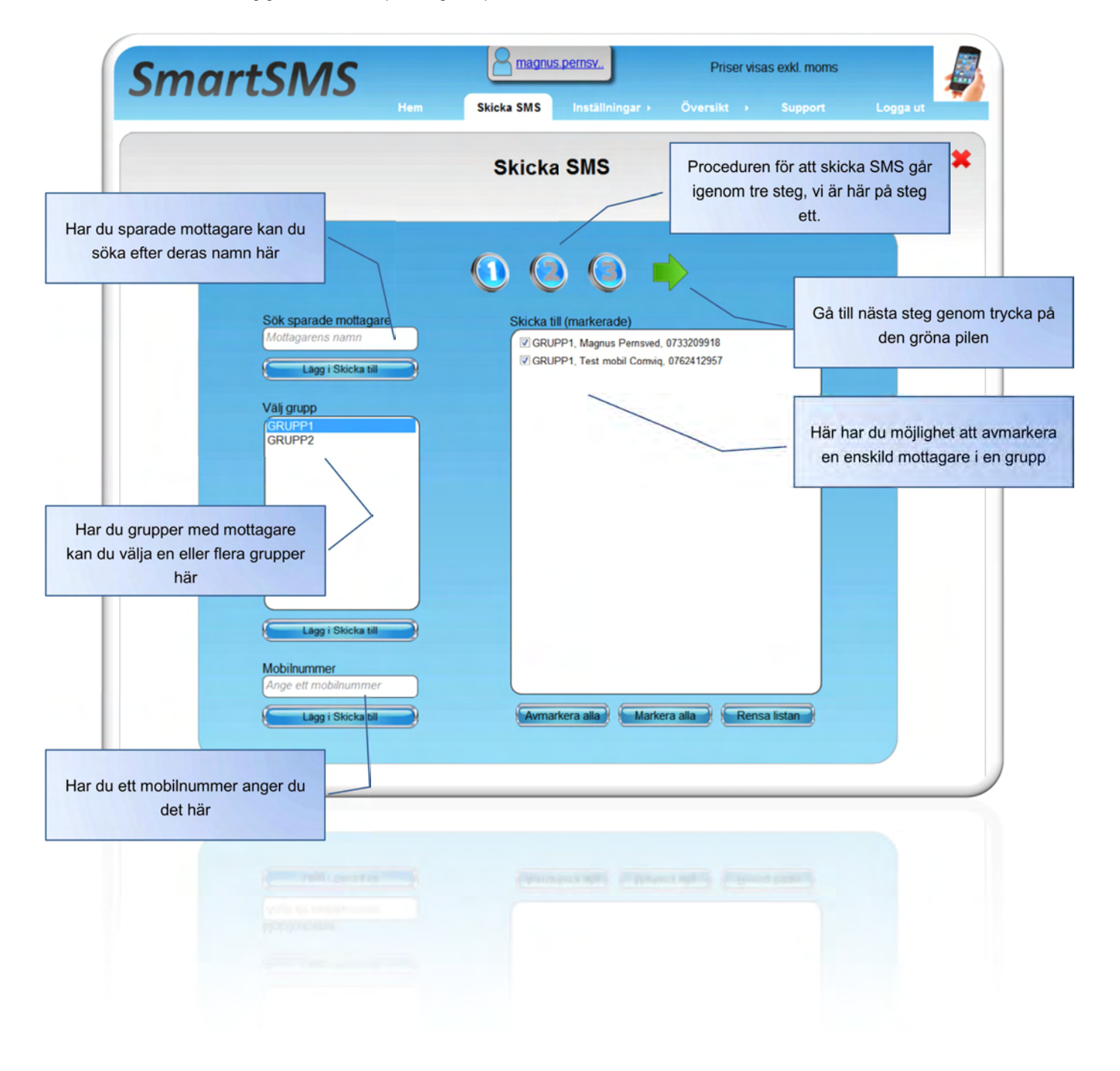

#### 3.1.4 SmartSMS – Skicka SMS steg 2

I steg två anges vilken typ av SMS som skall skickas samt med vilken kanal.

Du kan även ange om det skall vara tid styrt och hur länge det skall försöka nå mottagaren, om mottagaren inte har sin telefon påslagen.

Klicka på den gröna pilen för att gå till sista steget.

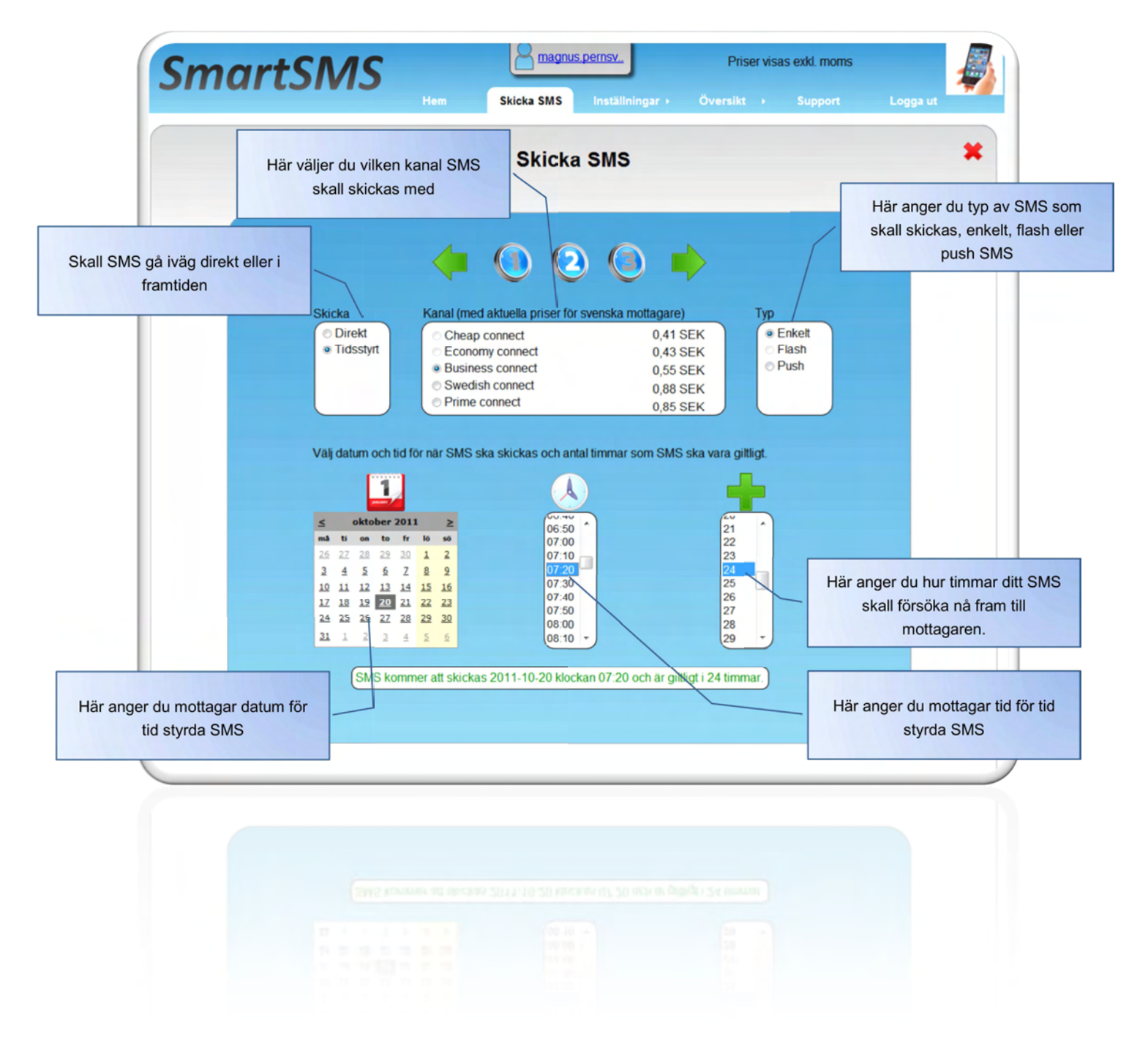

#### 3.1.5 SmartSMS – Skicka SMS steg 3

I det sista steget kan du ange att antal parametrar beroende på vilken kanal ditt SMS skall skickas med. Du kan skicka SMS med fler än 160 tecken, dina SMS slås då ihop till ett SMS när det når mottagaren. Du betalar för antal SMS som det sammanslagna SMS består av.

| Smar                                                                   | tSMS                                        | Magnus pernsv.     Pris       Skicka SMS     Inställningar +     Översikt | ser visas exkl. moms<br>• Support Logga ut                                  |
|------------------------------------------------------------------------|---------------------------------------------|---------------------------------------------------------------------------|-----------------------------------------------------------------------------|
| Aveändare text som svns i                                              |                                             | Skicka SMS                                                                | Här hittar du dina fördefinierad<br>SMS meddelande                          |
| mottagarens mobiltelefon                                               | Avsändare(mobilnr eller text)<br>Magnus     | Fordefinierade meddelanden<br>Testar ett SMS fr.                          | Här anger du texten i ditt SM<br>meddelande, du kan ange fler<br>160 tecken |
| Kategori, Betalare och<br>Användarreferens är frivilliga<br>parametrar | Kategori*<br>Eupport<br>Betalare*<br>WBS AB | Skrivnytt meddelande<br>Testar ett SMS från SmartSMS 3.0                  |                                                                             |
|                                                                        |                                             |                                                                           | Tryck här för att skicka ditt SM                                            |
| Parametrar för Titel och URL<br>används endast för Push SMS            |                                             | Antal tecken: 32 Antal SMS: 1                                             | ikicka SMS                                                                  |
|                                                                        |                                             |                                                                           |                                                                             |
|                                                                        |                                             |                                                                           |                                                                             |

#### 3.1.6 SmartSMS – Översikt/Vanliga SMS/Kort lista-Lång lista

Här kan du se de 100 samt 1000 senaste skickade SMS, samt om de nått mottagaren. Du kan sortera varje rad genom att klicka på kolumnens rubrik. För att komma till nästa sida klickar du på sidnummer nederst till vänster.

Du kan också söka på mottagarens eller mobilnummer.

SMS Leverans Rapport (LR) uppdateras automatiskt i listan. Du kan även uppdatera listan genom att trycka på knappen uppdatera (gröna pilar).

Genom att klicka på mottagarens namn eller mobilnummer har du möjlighet att ändra information om aktuell mottagare. Klickar du på meddelande id får du fram mer information om aktuellt SMS.

|                                                                                                    |                                                                                                    | Hem Skicka SMS                                                                                                    | Inställningar +                                                                                                    | Översikt                                                                                                    |                          |                                              | iga ut |
|----------------------------------------------------------------------------------------------------|----------------------------------------------------------------------------------------------------|----------------------------------------------------------------------------------------------------|----------------------------------------------------------------------------------------------------|----------------------------------------------------------------------------------------------------|--------------------------|----------------------------------------------|--------|
|                                                                                                    | sök motlagare                                                                                                   | Skicka                                                                                                    | de SMS                                                                                                    | Anliga SMS ><br>Forteckning ><br>ottagna SMS<br>remium SMS<br>Statistik<br>Betalningar                      | Kort lista<br>Lång lista |                                              | :      |
| Meddelande Id                                                                                                    | Gateway Id                                                                                                    | Visar 100 sena<br>Mottagare                                                                                                    | st skickade SMS<br>Händelsetid                                                                                                    | Status                                                                                                    |                          | Pris(SEK)                                    | LR     |
| 367919554842                                                                                                    | 1-13149092102                                                                                                   | Test mobil Comvig                                                                                                    | 2011-08-18 10:57:4                                                                                                    | 7 Delivered                                                                                                 |                          | 0,43                                         | 1      |
|                                                                                                    | 1-13148568269                                                                                                   | Test mobil Comvig                                                                                                    | 2011-08-18 09:59:0                                                                                                    | 4 Delivered                                                                                                 |                          | 0,43                                         | •      |
| <u>367919554841</u>                                                                                                    |                                                                                                    | Test mobil Comvig                                                                                                    | 2011-08-18 08:45:5                                                                                                    | 8 Delivered                                                                                                 |                          | 0,43                                         | 1      |
| 367919554841<br>366972358356                                                                                                 | 1-13148090112                                                                                                   |                                                                                                    |                                                                                                    | 0 Delivered                                                                                                 |                          | 0.42                                         | 192    |
| 367919554841<br>366972358356<br>366972236968                                                                                 | 1-13148090112<br>1-13148079893                                                                                  | Test mobil Comvig                                                                                                    | 2011-08-18 08:43:5                                                                                                    | b Delivered                                                                                                 |                          | 0,45                                         | ~      |
| 367919554841<br>366972358356<br>366972236968<br>367919554838                                                                 | 1-13148090112<br>1-13148079893<br>1-13145542018                                                                 | Test mobil Comvig<br>Magnus Pernsved                                                                                                    | 2011-08-18 08:43:5<br>2011-08-17 19:18:5                                                                                                    | 4 Delivered                                                                                                 |                          | 0,43                                         | 2      |
| 367919554841<br>366972358356<br>366972236968<br>367919554838<br>367919554839                                                 | 1-13148090112<br>1-13148079893<br>1-13145542018<br>1-13145542022                                                | Test mobil Comvig<br>Magnus Pernsved<br>Test mobil Comvig                                                                                                    | 2011-08-18 08:43:50<br>2011-08-17 19:18:5<br>2011-08-17 19:18:5                                                                                        | 4 Delivered<br>4 Delivered<br>4 Delivered                                                                   |                          | 0,43 0,54 0,54                               | 8      |
| 367919554841<br>366972358356<br>366972236968<br>367919554838<br>367919554839<br>366923290914                                 | 1-13148090112<br>1-13148079893<br>1-13145542018<br>1-13145542022<br>1-13145542022                               | Test mobil Comvig<br>Magnus Pernsved<br>Test mobil Comvig<br>Magnus Pernsved                                                                                                    | 2011-08-18 08:43:50<br>2011-08-17 19:18:5<br>2011-08-17 19:18:5<br>2011-08-17 19:08:10                                                                 | 4 Delivered<br>4 Delivered<br>4 Delivered<br>0 Delivered                                                    |                          | 0,43<br>0,54<br>0,54<br>0,43                 | 000    |
| 367919554841<br>366972358356<br>366972236968<br>367919554838<br>367919554839<br>366923290914<br>366923290915                 | 1-13148090112<br>1-13148079893<br>1-13145542018<br>1-13145542022<br>1-131455499508<br>1-13145498600             | Test mobil Comvig<br>Magnus Pernsved<br>Test mobil Comvig<br>Magnus Pernsved<br>Test mobil Comvig                                                                                                   | 2011-08-18 08:43:5<br>2011-08-17 19:18:5<br>2011-08-17 19:18:5<br>2011-08-17 19:08:1<br>2011-08-17 19:08:1                                             | Delivered     Delivered     Delivered     Delivered     Delivered     Delivered     Delivered               |                          | 0,43<br>0,54<br>0,54<br>0,43<br>0,43         | 0000   |
| 367919554841<br>366972358356<br>366972236968<br>367919554838<br>367919554839<br>366923290914<br>366923290915<br>367919554837 | 1-13148090112<br>1-13148079893<br>1-13145542018<br>1-13145542022<br>1-13145499508<br>1-13145498600<br>496873600 | Test mobil Comvig         Magnus Pernsved         Test mobil Comvig         Magnus Pernsved         Test mobil Comvig         Test mobil Comvig         Test mobil Comvig         Test mobil Comvig | 2011-08-18 08:43:5<br>2011-08-17 19:18:5<br>2011-08-17 19:18:5<br>2011-08-17 19:08:1<br>2011-08-17 19:08:1<br>2011-08-17 19:08:1<br>2011-08-17 19:06:1 | Delivered     Delivered     Delivered     Delivered     Delivered     Delivered     Delivered     Delivered |                          | 0,43<br>0,54<br>0,54<br>0,43<br>0,43<br>0,40 | 0000   |

#### 3.1.7 SmartSMS – Skickade SMS/SMS information

Här kan du se mer information om ett specifikt SMS.

| Meddelande Id                   | 367919560554                     |
|---------------------------------|----------------------------------|
| Gateway Id                      | 1-13196354404                    |
| Avsändare                       | SmartSMS                         |
| Mottagare                       | Test mobil Comviq (46762412957)  |
| Meddelande                      | Testar ett SMS från SmartSM5 3.0 |
| Meddelandehuvud                 |                                  |
| DCS                             | 17                               |
| Relativ validitetstid(sekunder) | 172800                           |
| Leveranstid                     |                                  |
| Connect namn                    | Economy connect                  |
| Innehållskategori               | Test SMS                         |
| Användarreferens                | Magnus                           |
| Betalare                        | WBS AB                           |
| Pris(SEK)                       | 0,43                             |
| Rabatt(%)                       | 0                                |
| Händelsetid                     | 2011-08-25 13:32:13              |
| Sessions Id                     | 4njyeqtasmiq33gl41slzgcs13903    |
| Svarskod                        | 0                                |
| Orsakskod                       | 0                                |
| Svarsmeddelande                 | Success                          |
| Tillfälligt fel                 | 0                                |
| Betalstatus                     | 2                                |
|                                 | Leveransrapport                  |
| Statuskod                       | 0                                |
| Tidstämpel                      | 20110825 13:32:16                |
| Orsakskod                       | 0                                |
| Status                          | Delivered                        |
| Orsakskod beskrivning           | Message delivered to handset.    |
| Operatör tidstämpel             | 20110825 13:32:00                |
| Statustext                      |                                  |

#### 3.1.8 SmartSMS – Översikt/Förteckning/Vanliga SMS

Här kan du exportera ut information om dina skickade SMS till fil, per år och månad. Du kan ta ut en fil per alla SMS eller per alla betalare, om du har angivit betalare vid SMS utskick.

Du kan sortera varje rad genom att klicka på kolumnens rubrik. För att komma till nästa sida klickar du på sidnummer nederst till vänster.'

Genom att klicka på meddelande Id kan du se mer information om varje SMS.

| mart                                                                                                    | SMS                                                                                                    |                                                                                                    | us.pernsv.                                                                                                    | Priser visas ext                                                                                                    | kl. moms                                                                                                    | 1                                                                                                 |
|----------------------------------------------------------------------------------------------------|----------------------------------------------------------------------------------------------------|----------------------------------------------------------------------------------------------------|----------------------------------------------------------------------------------------------------|----------------------------------------------------------------------------------------------------|----------------------------------------------------------------------------------------------------|---------------------------------------------------------------------------------------------------|
| mare                                                                                                    | 51115                                                                                                    | Hem Skicka SMS                                                                                                    | Inställningar + Ö                                                                                                    | versikt Su                                                                                                    | ipport Log                                                                                                    | gga ut                                                                                            |
|                                                                                                    | C                                                                                                    | Förteck                                                                                                    | Ning SMS<br>Register per grupp                                                                                                    | nliga SMS +<br>rteckning + Vanligu<br>agna SMS Premiu<br>mium SMS<br>Statistik<br>talningar                                                                  | a SMS<br>m SMS                                                                                                    | :                                                                                                 |
|                                                                                                    |                                                                                                    | << Augus                                                                                                    | st 2011 >>                                                                                                    |                                                                                                    |                                                                                                    |                                                                                                   |
|                                                                                                    |                                                                                                    |                                                                                                    |                                                                                                    |                                                                                                    |                                                                                                    |                                                                                                   |
|                                                                                                    |                                                                                                    | Q                                                                                                    |                                                                                                    | 2                                                                                                    |                                                                                                    |                                                                                                   |
|                                                                                                    |                                                                                                    |                                                                                                    |                                                                                                    |                                                                                                    |                                                                                                    |                                                                                                   |
|                                                                                                    |                                                                                                    | Visar 1000 sen                                                                                                    | ast skickade SMS                                                                                                    |                                                                                                    |                                                                                                    |                                                                                                   |
| Maddalanda Id                                                                                                    |                                                                                                    |                                                                                                    |                                                                                                    |                                                                                                    |                                                                                                    |                                                                                                   |
| <u>meddelande id</u>                                                                                                    | Gateway Id                                                                                                    | Mottagare                                                                                                    | Händelsetid                                                                                                    | Status                                                                                                    | Pris(SEK)                                                                                                    | LR                                                                                                |
| 367919554842                                                                                                    | Gateway Id<br>1-13149092102                                                                                                    | Mottagare<br>Test mobil Comvig                                                                                                    | Händelsetid<br>2011-08-18 10:57:47                                                                                                    | Status<br>Delivered                                                                                                    | Pris(SEK)<br>0,43                                                                                                    | LR<br>V                                                                                           |
| 367919554842<br>367919554841                                                                                                    | Gateway Id<br>1-13149092102<br>1-13148568269                                                                                                    | Mottagare<br>Test mobil Comvig<br>Test mobil Comvig                                                                                                    | Händelsetid           2011-08-18 10:57:47           2011-08-18 09:59:04                                                                                                    | Status<br>Delivered<br>Delivered                                                                                                    | 0,43<br>0,43                                                                                                    | ↓ LR<br>♥                                                                                         |
| 367919554842<br>367919554841<br>366972358356                                                                                                    | Gateway Id<br>1-13149092102<br>1-13148568269<br>1-13148090112                                                                                                    | Mottagare<br><u>Test mobil Comvig</u><br>Test mobil Comvig<br>Test mobil Comvig                                                                                                    | Händelsetid<br>2011-08-18 10:57:47<br>2011-08-18 09:59:04<br>2011-08-18 08:45:58                                                                                                    | Status<br>Delivered<br>Delivered<br>Delivered                                                                                                    | 0,43<br>0,43<br>0,43                                                                                                    | 2<br>2<br>2                                                                                       |
| 367919554842<br>367919554841<br>366972358356<br>366972236968                                                                                                    | Gateway Id<br>1-13149092102<br>1-13148568269<br>1-13148090112<br>1-13148079893                                                                                                    | Mottagare<br><u>Test mobil Comvig</u><br><u>Test mobil Comvig</u><br><u>Test mobil Comvig</u><br><u>Test mobil Comvig</u>                                                                                                    | Händelsetid           2011-08-18 10:57:47           2011-08-18 09:59:04           2011-08-18 08:45:58           2011-08-18 08:43:56                                                                                                    | Status<br>Delivered<br>Delivered<br>Delivered<br>Delivered                                                                                                   | Pris(SEK)<br>0,43<br>0,43<br>0,43<br>0,43<br>0,43                                                                                                    | 2<br>2<br>2<br>2<br>2<br>2<br>2<br>2<br>2<br>2<br>2<br>2<br>2<br>2                                |
| 367919554842<br>367919554841<br>366972358356<br>366972236968<br>367919554838                                                                                                    | Gateway.Id<br>1-13149092102<br>1-13148568269<br>1-13148568269<br>1-13148090112<br>1-13148079893<br>1-13145542018                                                                                                    | Mottagare<br>Test mobil Comvig<br>Test mobil Comvig<br>Test mobil Comvig<br>Test mobil Comvig<br>Magnus Pernsved                                                                                                    | Händelsetid<br>2011-08-18 10:57:47<br>2011-08-18 09:59:04<br>2011-08-18 08:45:58<br>2011-08-18 08:43:56<br>2011-08-18 08:43:56<br>2011-08-17 19:18:54                                                                                                    | Status<br>Delivered<br>Delivered<br>Delivered<br>Delivered<br>Delivered                                                                                      | Pris(SIEK)<br>0,43<br>0,43<br>0,43<br>0,43<br>0,43<br>0,54                                                                                                    | 2<br>2<br>2<br>2<br>2<br>2<br>2<br>2<br>2<br>2<br>2<br>2<br>2<br>2<br>2<br>2<br>2<br>2<br>2       |
| 367919554842           367919554842           366972358356           36697236968           367919554838           367919554838                                                                                                    | Gateway.Id<br>1-13149092102<br>1-13148568269<br>1-13148568269<br>1-13148090112<br>1-13148079893<br>1-13145542018<br>1-13145542022                                                                                                    | Mottagare<br>Test mobil Comvig<br>Test mobil Comvig<br>Test mobil Comvig<br>Test mobil Comvig<br>Magnus Pernsved<br>Test mobil Comvig                                                                                                    | Händelsetid<br>2011-08-18 10:57:47<br>2011-08-18 09:59:04<br>2011-08-18 08:45:58<br>2011-08-18 08:43:56<br>2011-08-18 08:43:56<br>2011-08-17 19:18:54<br>2011-08-17 19:18:54                                                                                                    | Status<br>Delivered<br>Delivered<br>Delivered<br>Delivered<br>Delivered                                                                                      | Pris(SIEK)<br>0,43<br>0,43<br>0,43<br>0,43<br>0,43<br>0,54<br>0,54                                                                                                    | 2<br>2<br>2<br>2<br>2<br>2<br>2<br>2<br>2<br>2<br>2<br>2<br>2<br>2<br>2<br>2<br>2<br>2<br>2       |
| 367919554842           367919554842           366972358356           36697236968           367919554838           367919554839           366923290914                                                                                                    | Gateway.Id<br>1-13149092102<br>1-13148568269<br>1-13148568269<br>1-13148079893<br>1-13145542018<br>1-13145542022<br>1-13145542022                                                                                                    | Mottagare<br>Test mobil Comvig<br>Test mobil Comvig<br>Test mobil Comvig<br>Test mobil Comvig<br>Magnus Pernsved<br>Test mobil Comvig<br>Magnus Pernsved                                                                                                    | Händelsetid<br>2011-08-18 10:57:47<br>2011-08-18 09:59:04<br>2011-08-18 08:45:58<br>2011-08-18 08:43:56<br>2011-08-18 08:43:56<br>2011-08-17 19:18:54<br>2011-08-17 19:18:54<br>2011-08-17 19:08:10                                                                                                    | Status<br>Delivered<br>Delivered<br>Delivered<br>Delivered<br>Delivered<br>Delivered                                                                         | Pris(SEK)<br>0,43<br>0,43<br>0,43<br>0,43<br>0,54<br>0,54<br>0,54                                                                                                    | LR<br>3<br>3<br>3<br>3<br>3<br>3<br>3<br>3<br>3<br>3<br>3<br>3<br>3                               |
| 367919554842           367919554842           366972358356           366972358356           36697236968           367919554838           367919554838           367919554839           366923290914           366923290915                                                                                                    | Gateway.ld<br>1-13149092102<br>1-13148568269<br>1-13148090112<br>1-13148079893<br>1-13145542018<br>1-13145542022<br>1-13145542022<br>1-13145499508<br>1-13145498600                                                                                                    | Mottagare<br>Test mobil Cornvig<br>Test mobil Cornvig<br>Test mobil Cornvig<br>Test mobil Cornvig<br>Magnus Pernsved<br>Test mobil Cornvig<br>Magnus Pernsved<br>Test mobil Cornvig                                                                                                    | Handelsejö<br>2011-08-18 10:57:47<br>2011-08-18 09:59:04<br>2011-08-18 08:45:58<br>2011-08-18 08:43:56<br>2011-08-17 19:18:54<br>2011-08-17 19:18:54<br>2011-08-17 19:08:10<br>2011-08-17 19:08:10                                                                                                    | Status<br>Delivered<br>Delivered<br>Delivered<br>Delivered<br>Delivered<br>Delivered<br>Delivered<br>Delivered                                               | Pris(SIEK)<br>0,43<br>0,43<br>0,43<br>0,43<br>0,54<br>0,54<br>0,54<br>0,43<br>0,43<br>0,43                                                                                                    | LR<br>3<br>3<br>3<br>3<br>3<br>3<br>3<br>3<br>3<br>3<br>3<br>3<br>3<br>3<br>3<br>3<br>3<br>3<br>3 |
| 367919554842           367919554841           366972358356           366972358356           36697236968           367919554838           367919554839           366923290914           366923290915                                                                                                    | Gateway.Id 1-13149092102 1-13148568269 1-13148568269 1-13148079893 1-13145542018 1-13145542022 1-13145542022 1-131455499508 1-131455498600                                                                                                    | Mottagare<br>Test mobil Comvig<br>Test mobil Comvig<br>Test mobil Comvig<br>Test mobil Comvig<br>Magnus Pernsved<br>Test mobil Comvig<br>Magnus Pernsved<br>Test mobil Comvig                                                                                                    | Handelsedd<br>2011-08-18 10:57:47<br>2011-08-18 09:59:04<br>2011-08-18 08:45:58<br>2011-08-18 08:43:56<br>2011-08-17 19:18:54<br>2011-08-17 19:08:10<br>2011-08-17 19:08:10<br>2011-08-17 19:08:10                                                                                                    | Status<br>Delivered<br>Delivered<br>Delivered<br>Delivered<br>Delivered<br>Delivered<br>Delivered                                                            | Pris(SEK)           0,43           0,43           0,43           0,43           0,43           0,43           0,43           0,54           0,54           0,54           0,54           0,43           0,43 | LR<br>3<br>3<br>3<br>3<br>3<br>3<br>3<br>3<br>3<br>3<br>3<br>3<br>3                               |
| 367919554842           367919554841           366972358356           366972358356           36697236968           367919554838           367919554838           367919554839           366923290914           366923290915           396053500012           396053500012                                                                                                    | Gateway.Id 1-13149092102 1-13148568269 1-13148568269 1-13148079893 1-13145542018 1-13145542022 1-13145542022 1-131455499508 1-131455499508 1-13145498600 2-13145498600 2-13145498600                                                                                                    | Mottagare<br>Test mobil Comvig<br>Test mobil Comvig<br>Test mobil Comvig<br>Test mobil Comvig<br>Magnus Pernsved<br>Test mobil Comvig<br>Magnus Pernsved<br>Test mobil Comvig                                                                                                    | Handelseid<br>2011-08-18 10:57:47<br>2011-08-18 09:59:04<br>2011-08-18 08:45:58<br>2011-08-18 08:43:56<br>2011-08-17 19:18:54<br>2011-08-17 19:08:10<br>2011-08-17 19:08:10<br>2011-08-17 19:08:10                                                                                                    | Status Delivered Delivered Delivered Delivered Delivered Delivered Delivered Delivered Delivered Delivered Delivered                                         | Pris(SISK)<br>0,43<br>0,43<br>0,43<br>0,43<br>0,43<br>0,54<br>0,54<br>0,54<br>0,43<br>0,43<br>0,43<br>0,43                                                                                                   | LR<br>3<br>3<br>3<br>3<br>3<br>3<br>3<br>3<br>3<br>3<br>3<br>3<br>3                               |
| Microletanue nu           367919554842           367919554841           366972358356           366972358356           36697236968           367919554838           367919554839           366923290914           366923290915           366923290915           366923290914           366923290915           366923290914           366923290915                                                                                                    | Gateway.Id 1-13149092102 1-13148568269 1-13148568269 1-13148079893 1-13145542018 1-13145542022 1-13145542022 1-131455499508 1-131455498600 1-131455498600 1-13145498600 1-13145498600 1-1344849858 1-1344849858 1-1344849858 1-1344849858 1-134849858 1-134849858 1-134849858 1-134849858 1-134849858 1-1348498 1-1348498 1-1348498 1-1348498 1-1348498 1-1348498 1-1348498 1-1348 1-1348 1-1348 1-1348 1-1348 1-1348 1-1348 1-1348 1-1348 1-1348 1-1348 1-1348 1-134 1-1348 1-134 1-1348 1-134 1-134 | Mottagare<br>Test mobil Comvig<br>Test mobil Comvig<br>Test mobil Comvig<br>Test mobil Comvig<br>Magnus Pernsved<br>Test mobil Comvig<br>Magnus Pernsved<br>Test mobil Comvig                                                                                                    | Handelsetid<br>2011-08-18 10:57:47<br>2011-08-18 09:59:04<br>2011-08-18 08:45:58<br>2011-08-18 08:43:56<br>2011-08-17 19:18:54<br>2011-08-17 19:18:54<br>2011-08-17 19:08:10<br>2011-08-17 19:08:10<br>2011-08-17 19:08:10<br>2011-08-17 19:08:10                                                                                                    | Status<br>Delivered<br>Delivered<br>Delivered<br>Delivered<br>Delivered<br>Delivered<br>Delivered                                                            | Pris(SISK)<br>0,43<br>0,43<br>0,43<br>0,43<br>0,54<br>0,54<br>0,54<br>0,43<br>0,43<br>0,43<br>0,43<br>0,43<br>0,43                                                                                           |                                                                                                   |
| Microletanue nu           367919554842           367919554841           366972358356           366972358356           366972358356           367919554838           367919554839           366923290914           366923290915           366923200915           366923200914           366923200915           366923200915           366923200915           366923200915           366923200915           366923200915                                                                                                    | Gateway.Id 1-13149092102 1-13148568269 1-13148568269 1-13148079893 1-13145542018 1-13145542022 1-13145542022 1-13145542058 1-131455498600 1-131455498600 1-1314554508 1-1314554508 1-1314554508 1-1314554508 1-1314554508 1-1314549860 1-1344549860 1-1344549860 1-1344549860 1-1344549860 1-1344549860 1-1344549860 1-1344549860 1-1344549860 1-1344549860 1-1344549860 1-1344549860 1-1344549860 1-1344549860 1-1344549860 1-1344549860 1-13445484 1-144648 1-14464 1-14464 1-14464 1-14464 1-1446 1-1446 1-1446 1-1446 1-1446 1-144 1-1446 1-144 1-1446 1-144 1-144 1-14 | Mottagare<br>Test mobil Comvig<br>Test mobil Comvig<br>Test mobil Comvig<br>Test mobil Comvig<br>Magnus Pernsved<br>Test mobil Comvig<br>Magnus Pernsved<br>Test mobil Comvig<br>Test mobil Comvig<br>Test mobil Comvig<br>Test mobil Comvig<br>Test mobil Comvig<br>Test mobil Comvig<br>Test mobil Comvig<br>Test mobil Comvig<br>Test mobil Comvig<br>Test mobil Comvig                                                                                                    | Handelseid<br>2011-08-18 10:57:47<br>2011-08-18 09:59:04<br>2011-08-18 08:45:58<br>2011-08-18 08:43:56<br>2011-08-17 19:18:54<br>2011-08-17 19:18:54<br>2011-08-17 19:08:10<br>2011-08-17 19:08:10<br>2011-08-17 19:08:10<br>2011-08-17 19:08:10<br>2011-08-14 18:08 10<br>2011-08-14 18:08 10<br>2011-08-17 19:08 10<br>2011-08-17 19:08 10<br>2011-08-18 10<br>2011-08-18 10<br>2011-08-1 | Status<br>Delivered<br>Delivered<br>Delivered<br>Delivered<br>Delivered<br>Delivered<br>Delivered<br>Delivered                                               | Pris(SISK)<br>0,43<br>0,43<br>0,43<br>0,43<br>0,54<br>0,54<br>0,54<br>0,43<br>0,43<br>0,43<br>0,43<br>0,43<br>0,43<br>0,43<br>0,4                                                                            |                                                                                                   |
| Microletanue Id           367919554842           367919554841           366972358356           366972358356           366972358356           367919554838           367919554839           366923290914           366923290915           386923290915           386923290915           386923290915           386923290915           386923290915           386923290915           386923290915           386923290915                                                                                                    | Gateway.ld<br>1-13149092102<br>1-13148568269<br>1-13148090112<br>1-13148079893<br>1-13145542018<br>1-13145542018<br>1-13145542022<br>1-13145542022<br>1-13145499508<br>1-13145499508<br>1-13145499508<br>1-13145498600<br>                                                                                                    | Mottagare<br>Test mobil Comvig<br>Test mobil Comvig<br>Test mobil Comvig<br>Test mobil Comvig<br>Magnus Pernsved<br>Test mobil Comvig<br>Magnus Pernsved<br>Test mobil Comvin<br>Test mobil Comvin<br>Test m | Handelseid<br>2011-08-18 10:57:47<br>2011-08-18 09:59:04<br>2011-08-18 08:45:58<br>2011-08-18 08:43:56<br>2011-08-17 19:18:54<br>2011-08-17 19:18:54<br>2011-08-17 19:08:10<br>2011-08-17 19:08:10<br>2011-08-17 19:08:10<br>2011-08-17 19:08:10<br>2011-08-14 18:08 10<br>2011-08-14 18:08 10<br>2011-08-17 19:08 10<br>2011-08-17 19:08 10<br>2011-08-18 10<br>2011-08-18 10<br>20110    | Status<br>Delivered<br>Delivered<br>Delivered<br>Delivered<br>Delivered<br>Delivered<br>Delivered<br>Delivered                                               | Pris(SIEK)<br>0,43<br>0,43<br>0,43<br>0,43<br>0,54<br>0,54<br>0,54<br>0,43<br>0,43<br>0,43<br>0,43<br>0,43<br>0,43<br>0,43<br>0,4                                                                            |                                                                                                   |
| Microletanue nu           367919554842           367919554841           366972358356           366972358356           366972358356           367919554838           367919554839           366923290914           366923290915           386923290915           386923290915           386923290915           386923290915           386923290915           386923290915           386923290915           386923290915           386923290915           386923290915           386923290915           386923290915           386923290914           366923290915           386923290915           386933290915           386933290915           386933290915           386933290915           386933390314           386933390314           386933590314           386935590314           386935590314           386935590314           386935590314           386935590314 | Gateway.ld 1-13149092102 1-13148568269 1-13148568269 1-13148079893 1-13145542018 1-13145542018 1-13145542022 1-13145542022 1-13145499508 1-13145499508 1-13145499508 1-13145499508 1-13145498600                                                                                                    | Mottagare<br>Test mobil Comvig<br>Test mobil Comvig<br>Test mobil Comvig<br>Test mobil Comvig<br>Magnus Pernsved<br>Test mobil Comvig<br>Magnus Pernsved<br>Test mobil Comvin<br>Test mobil Comvin<br>Test mobil Comvin<br>Test mobil Comvin<br>Test mobil Comvin                                                                                                    | Handelseid<br>2011-08-18 10:57:47<br>2011-08-18 09:59:04<br>2011-08-18 08:45:58<br>2011-08-18 08:43:56<br>2011-08-17 19:18:54<br>2011-08-17 19:18:54<br>2011-08-17 19:08:10<br>2011-08-17 19:08:10<br>2011-08-17 19:08:10<br>2011-08-17 19:08:10<br>2011-08-17 19:08:10<br>2011-08-14 18:08 10<br>2011-08-14 18:08 10<br>2011-08-17 19:08 10<br>2011-08-17 19:08 10<br>2011-08-17 10<br>2011-08-17 10<br>2011-08                         | Status Delivered Delivered Delivered Delivered Delivered Delivered Delivered Delivered Delivered Delivered Delivered Delivered Delivered Delivered Delivered | Pris(SISK)<br>0,43<br>0,43<br>0,43<br>0,43<br>0,54<br>0,54<br>0,54<br>0,54<br>0,43<br>0,43<br>0,43<br>0,43<br>0,43<br>0,43<br>0,43<br>0,4                                                                    |                                                                                                   |

#### 3.1.9 SmartSMS – Förteckning vanliga SMS/Alla SMS till Excel fil

Här kan du se en förteckning över alla dina skickade SMS per månad.

|              | 0           | · ·                | v               |                  |               | 0      |        |                  | ,               | n                |
|--------------|-------------|--------------------|-----------------|------------------|---------------|--------|--------|------------------|-----------------|------------------|
| VAT excluded |             |                    |                 |                  |               |        |        |                  |                 |                  |
| MessageId    | Originatin  | EDestinationaddres | Userdata        | Connectname      | Userreference | Charge | Price  | Eventtime        | Responsemessage | SdrReasonCodeinf |
| 3655234376   | 88 Magnus   | 46733209918        | Fredagsfika någ | Business connect | Magnus        | WBS    | 0,5321 | 2011-08-01 14:17 | Success         | Delivered        |
| 3659328528   | 02 Magnus   | 46733209918        | SMS kommer att  | Business connect |               |        | 0,5466 | 2011-08-06 08:00 | Success         | Delivered        |
| 3659330147   | 52 Magnus   | 46733209918        | SMS kommer att  | Business connect |               |        | 0,5466 | 2011-08-06 08:03 | Success         | Delivered        |
| 3659330842   | 82 Magnus   | 46733209918        | SMS kommer att  | Business connect |               |        | 0,5466 | 2011-08-06 08:04 | Success         | Delivered        |
| 3659874033   | 29 Magnus   | 46733209918        | SMS kommer att  | Business connect |               |        | 0,5466 | 2011-08-06 23:10 | Success         | Delivered        |
| 3659874788   | 27 Magnus   | 46733209918        | SMS kommer att  | Business connect |               |        | 0,5466 | 2011-08-06 23:11 | Success         | Delivered        |
| 3660210727   | 57 Magnus   | 46733209918        | SMS kommer att  | Business connect |               |        | 0,5466 | 2011-08-07 08:31 | Success         | Delivered        |
| 3660212258   | 18 Magnus   | 46733209918        | SMS kommer att  | Business connect |               |        | 0,5466 | 2011-08-07 08:33 | Success         | Delivered        |
| 3660295173   | 4 Magnus    | 46733209918        | SMS kommer att  | Business connect |               |        | 0,5466 | 2011-08-07 10:51 | Success         | Delivered        |
| 3668159749   | 54 Magnus   | 46733209918        | Testar ett SMS  | Business connect |               |        | 0,545  | 2011-08-16 13:19 | Success         | Delivered        |
| 3668159749   | 80 Magnus   | 46762412957        | Testar ett SMS  | Business connect |               |        | 0,545  | 2011-08-16 13:19 | Success         | Delivered        |
| 3668160184   | 0 Magnus    | 46762412957        | Testar ett SMS  | Economy connect  |               |        | 0,4322 | 2011-08-16 13:20 | Success         | Delivered        |
| 36681855664  | 19 Magnus   | 46762412957        | Testar ett SMS  | Economy connect  |               |        | 0,4336 | 2011-08-16 14:02 | Success         | Delivered        |
| 3668188153   | 00 SmartSMS | 46762412957        | Test SMS from S | Cheap connect    | Magnus        | WBS    | 0,4065 | 2011-08-16 14:06 | Success         | Delivered        |
| 36681886228  | 84 SmartSMS | 46762412957        | Test SMS from S | Cheap connect    |               |        | 0,4065 | 2011-08-16 14:07 | Success         | Delivered        |
| 3668189637   | 35 SmartSMS | 46762412957        | Test SMS from S | Economy connect  |               |        | 0,4336 | 2011-08-16 14:09 | Success         | Delivered        |
| 36681980150  | 01 SmartSMS | 46762412957        | Test SMS from S | Cheap connect    |               |        | 0,4065 | 2011-08-16 14:23 | Success         | Delivered        |
| 3668198541   | 15 SmartSMS | 46762412957        | Test SMS from S | Cheap connect    |               |        | 0,4065 | 2011-08-16 14:24 | Success         | Delivered        |
| 3668202861   | 6 SmartSMS  | 46762412957        | Test SMS from S | Cheap connect    |               |        | 0,4065 | 2011-08-16 14:31 | Success         | Delivered        |
| 3668202981   | 78 SmartSMS | 46762412957        | Test SMS from S | Economy connect  |               |        | 0,4336 | 2011-08-16 14:31 | Success         | Delivered        |
| 36682058092  | 23 SmartSMS | 46762412957        | Test SMS from S | Economy connect  |               |        | 0,4336 | 2011-08-16 14:36 | Success         | Delivered        |
| 36682080420  | 52 SmartSMS | 46762412957        | Test SMS from S | Economy connect  |               |        | 0,4336 | 2011-08-16 14:40 | Success         | Delivered        |
| 36682082233  | 4 SmartSMS  | 46762412957        | Test SMS from S | Cheap connect    |               |        | 0,4065 | 2011-08-16 14:40 | Success         | Delivered        |

#### 3.1.10 SmartSMS – Förteckning vanliga SMS/SMS grupperat per betalare till Excel fil

Här kan du se en förteckning över alla dina skickade SMS per månad grupperat per betalare.

| 1 Q | Quantity | Charge          |  |
|-----|----------|-----------------|--|
| 2   |          |                 |  |
| 2   | 3        | WBS AB          |  |
| 3   | 3        | WBS             |  |
| 4   | 3        | MyCustomer      |  |
| 5   | 5        | MAGNUS.PERNSVED |  |
| 6   | 42       |                 |  |
| 7   |          |                 |  |

#### 3.1.11 SmartSMS – Översikt/Mottagna SMS

Här kan du se dina mottagna SMS.

För att ta emot SMS via kortnummer behöver du ett eget prefix.

Du kan söka på avsändare.

Klicka på meddelande id för att se mer om aktuellt mottaget SMS.

Du kan sortera varje rad genom att klicka på kolumnens rubrik. För att komma till nästa sida klickar du på sidnummer nederst till vänster.

Genom att klicka på meddelande Id kan du se mer information om varje SMS.

|                                                                                                    |                                                                                                    | Hem Skicka SMS                                                                                                    | inställningar →                                                                                                    | Översikt<br>Vanliga SMS >                                                                                 | Support Logga u                                                                                              | t . |
|----------------------------------------------------------------------------------------------------|----------------------------------------------------------------------------------------------------|----------------------------------------------------------------------------------------------------|----------------------------------------------------------------------------------------------------|----------------------------------------------------------------------------------------------------|----------------------------------------------------------------------------------------------------|-----|
|                                                                                                    | Sók avsändare                                                                                                    | Mottag                                                                                                    | na SMS                                                                                                    | Mottagna SMS<br>Premium SMS<br>Statistik<br>Betalningar                                                   |                                                                                                    |     |
|                                                                                                    |                                                                                                    |                                                                                                    |                                                                                                    |                                                                                                    |                                                                                                    |     |
| Meddelande Id                                                                                                    | Avsändare                                                                                                    | Visar 1000 senas                                                                                                    | te mottagna SMS                                                                                                    | Prefix                                                                                                    | Teleoperatör                                                                                                 |     |
| Meddelande Id<br>-12876322108                                                                                                    | Avsandare<br>46733209918                                                                                                    | Visar 1000 senas<br>Loggitid<br>2011-07-08 13:54:39<br>2011 07 08 13:54:30                                                                                                    | te mottagna SMS<br>Mottagare<br>71160<br>71460                                                                                | Prefix<br>Testwbs                                                                                         | Teleoperatör<br>Telenor                                                                                      | _   |
| Meddelande Id<br>I-12876322108<br>I-12876322103<br>I-12876322103                                                                                              | Avsändare<br>46733209918<br>46733209918                                                                                                    | Visar 1000 sena:<br>Loggtid<br>2011-07-08 13:54:39<br>2011-07-08 13:54:39<br>2011-07-08 13:54:39                                                                                                    | te mottagna SMS<br>Mottagare<br>71160<br>71160                                                                                | Prefix<br>Testwbs<br>Testwbs                                                                              | Teleoperatör<br>Telenor<br>Telenor                                                                           |     |
| Meddelande Id<br>-12876322108<br>-12876322103<br>-12876323014<br>-12876329797                                                                                 | Avsändare<br>46733209918<br>46733209918<br>46733209918<br>46733209918                                                                            | Visar 1000 senas<br>2011-07-08 13:54:39<br>2011-07-08 13:54:39<br>2011-07-08 13:54:38<br>2011-07-08 13:54:38                                                                                                    | te mottagna SMS<br><u>Mottagare</u><br>71160<br>71160<br>71160                                                                | Profix<br>Testwbs<br>Testwbs<br>Testwbs                                                                   | Teleoperatör<br>Telenor<br>Telenor<br>Telenor<br>Telenor                                                     |     |
| Meddelande Id<br>-12876322108<br>-12876322103<br>-12876323014<br>-12876269797<br>-12798566285                                                                 | Avsändare<br>46733209918<br>46733209918<br>46733209918<br>46733209918<br>46732209918                                                             | Visar 1000 senas<br>2011-07-08 13:54:39<br>2011-07-08 13:54:39<br>2011-07-08 13:54:38<br>2011-07-08 13:66:41<br>2011-07-08 13:66:41                                                                                                    | te mottagna SMS<br><u>Mottagare</u><br>71160<br>71160<br>71160<br>71160<br>71160                                              | Prefix<br>Testwbs<br>Testwbs<br>Testwbs<br>Testwbs                                                        | Teleoperatör<br>Telenor<br>Telenor<br>Telenor<br>Telenor<br>Tele2                                            |     |
| Meddelande Id<br>-12876322108<br>-12876322103<br>-12876323014<br>-12876269797<br>-12798566285<br>-12438230177                                                 | Avsändare<br>46733209918<br>46733209918<br>46733209918<br>46733209918<br>46762412957<br>46705545284                                              | Visar 1000 senas<br>2011-07-08 13:54:39<br>2011-07-08 13:54:39<br>2011-07-08 13:54:38<br>2011-07-08 13:54:38<br>2011-07-08 13:46:41<br>2011-06-28 09:55:11<br>2011-05-11 09:29:02                                                                      | te mottagna SMS<br><u>Mottagare</u><br>71160<br>71160<br>71160<br>71160<br>71160<br>71160                                     | Prefix<br>Testwbs<br>Testwbs<br>Testwbs<br>Testwbs<br>Testwbs<br>Testwbs                                  | Teleoperatör<br>Telenor<br>Telenor<br>Telenor<br>Telenor<br>Tele2<br>Tele2                                   |     |
| Meddelande Id<br>-12876322108<br>-12876322103<br>-12876323014<br>-12876269797<br>-12798566285<br>-12438230177<br>-12432320791                                 | Avsändare<br>46733209918<br>46733209918<br>46733209918<br>4673209918<br>46762412957<br>46705545284<br>46762412957                                | Visar 1000 senas<br>2011-07-08 13:54:39<br>2011-07-08 13:54:39<br>2011-07-08 13:54:38<br>2011-07-08 13:54:38<br>2011-07-08 13:46:41<br>2011-06-28 09:55:11<br>2011-05-11 09:29:02<br>2011-05-10 14:03:15                                               | te mottagna SMS<br><u>Mottagare</u><br>71160<br>71160<br>71160<br>71160<br>71160<br>71160<br>71160                            | Prefix<br>Testwbs<br>Testwbs<br>Testwbs<br>Testwbs<br>Testwbs<br>Testwbs<br>Testwbs                       | Teleoperatör<br>Telenor<br>Telenor<br>Telenor<br>Telenor<br>Tele2<br>Tele2<br>Tele2                          |     |
| Meddelande Id<br>-12876322108<br>-12876322103<br>-12876323014<br>-12876269797<br>-12798566285<br>-12438230177<br>-12432320791<br>-1243220791                  | Avsändare<br>46733209918<br>46733209918<br>46733209918<br>4673209918<br>46762412957<br>46762412957<br>46762412957                                | Visar 1000 senas<br>2011-07-08 13:54:39<br>2011-07-08 13:54:39<br>2011-07-08 13:54:38<br>2011-07-08 13:54:38<br>2011-07-08 13:46:41<br>2011-06-28 09:55:11<br>2011-05-11 09:29:02<br>2011-05-10 14:03:15<br>2011-05-10 13:58:14                        | te mottagna SMS<br><u>Mottagare</u><br>71160<br>71160<br>71160<br>71160<br>71160<br>71160<br>71160<br>71160<br>71160          | Prefix<br>Testwbs<br>Testwbs<br>Testwbs<br>Testwbs<br>Testwbs<br>Testwbs<br>Testwbs<br>Testwbs            | Teleoperatör<br>Telenor<br>Telenor<br>Telenor<br>Tele2<br>Tele2<br>Tele2<br>Tele2<br>Tele2                   |     |
| Meddelande Id<br>-12876322108<br>-12876322103<br>-12876323014<br>-12876269797<br>-12798566285<br>-12432320777<br>-12432320791<br>-12432284146<br>-12284564227 | Avsändare<br>46733209918<br>46733209918<br>46733209918<br>46733209918<br>46762412957<br>46762412957<br>46762412957<br>46762412957<br>46762412957 | Visar 1000 senas<br>2011-07-08 13:54:39<br>2011-07-08 13:54:39<br>2011-07-08 13:54:39<br>2011-07-08 13:54:38<br>2011-07-08 13:46:41<br>2011-06-28 09:55:11<br>2011-05-11 09:29:02<br>2011-05-10 14:03:15<br>2011-05-10 13:58:14<br>2011-04-20 15:07:39 | te mottagna SMS<br><u>Mottagare</u><br>71160<br>71160<br>71160<br>71160<br>71160<br>71160<br>71160<br>71160<br>71160<br>71160 | Prefix<br>Testwbs<br>Testwbs<br>Testwbs<br>Testwbs<br>Testwbs<br>Testwbs<br>Testwbs<br>Testwbs<br>Testwbs | Teleoperatör<br>Telenor<br>Telenor<br>Telenor<br>Tele2<br>Tele2<br>Tele2<br>Tele2<br>Tele2<br>Tele2<br>Tele2 |     |

#### 3.1.12 SmartSMS – Mottagna SMS/SMS information

Här kan du se mer information om ett specifikt mottaget SMS.

| Meddelande ld<br>Avsändare<br>Mottagare | 1-12876269797<br>46733209918<br>71160                 |  |
|-----------------------------------------|-------------------------------------------------------|--|
| Teleoperatör                            | Telenor                                               |  |
| Meddelandehuvud                         |                                                       |  |
| Loggtid                                 | 2011-07-08 13:46:41                                   |  |
| Tidstämpel                              | 20110708 13:46:39                                     |  |
| Vidarebefodrat till e-post              | magnus.pernsved@wbsab.se                              |  |
| Prefix                                  | Testwbs                                               |  |
| Autosvar                                | Tack för din beställning av test inkommande SMS, 1 kr |  |
| Vidarebefodrat till adress              | http://www.mbox.se/                                   |  |
| Meddelande                              | Testwbs testar ta emot ett sms.                       |  |
|                                         |                                                       |  |
|                                         |                                                       |  |
|                                         |                                                       |  |
|                                         |                                                       |  |

#### Sida 18 av 33

#### 3.1.13 SmartSMS – Översikt/Premium SMS

Här kan du se skickade premium SMS. Med premium SMS kan du ta betalt för varor och tjänster av dina mottagare.

Premium SMS tjänsten beställs separat. Kan endast beställas av företag.

Du kan söka på mottagare av premium SMS. Klicka på meddelande id för att se mer om aktuellt mottaget SMS.

Du kan sortera varje rad genom att klicka på kolumnens rubrik. För att komma till nästa sida klickar du på sidnummer nederst till vänster.

Betal Status (BS) visar grönt om pengar dragits från mottagarens konto.

Genom att klicka på meddelande Id kan du se mer information om varje SMS.

| SmartSMS                                                                                                    |                                                                                        | 2                                                                                                    | magnus.pernsv.                                                                                                    | Priser visas                                                             |                                              |                                                                                             |
|----------------------------------------------------------------------------------------------------|----------------------------------------------------------------------------------------|----------------------------------------------------------------------------------------------------|----------------------------------------------------------------------------------------------------|--------------------------------------------------------------------------|----------------------------------------------|---------------------------------------------------------------------------------------------|
| indit                                                                                                    | 51115                                                                                  | Hem Skick                                                                                                    | a SMS Inställningar →                                                                                                    | Översikt<br>Vanliga SMS >                                                | Support                                      | Logga ut                                                                                    |
|                                                                                                    | sok mottagare                                                                          | Skickad                                                                                                    | e Premium SM                                                                                                    | Forteckning ><br>Mottagna SMS<br>Premium SMS<br>Statistik<br>Betalningar |                                              |                                                                                             |
| Meddelande Id                                                                                                    | Mottagare                                                                              | Visar 1000 se<br>Händelsetid                                                                                             | naste skickade Premium S                                                                                                    | MS<br>Belastat(SEK)                                                      | Pris(SEK)                                    | BS                                                                                          |
| 363448479871                                                                                                    | 46733209918                                                                            | 2011-07-08 13:                                                                                                    | 54:39 Delivered                                                                                                    | 1,60                                                                     | 0,40                                         | 1                                                                                           |
| 363448002533                                                                                                    | 46733209918                                                                            | 2011-07-08 13:                                                                                                    | 46:42 Delivered                                                                                                    | 0,80                                                                     | 0,40                                         | 9                                                                                           |
| 362762869876                                                                                                    | 46762412957                                                                            | 2011-06-30 15:                                                                                                    | 27:49 Delivered                                                                                                    | 0,80                                                                     | 0,40                                         | 1                                                                                           |
| 362570113553                                                                                                    | 46762412957                                                                            | 2011-06-28 09:                                                                                                    | 55:13 Delivered                                                                                                    | 0,80                                                                     | 0,40                                         | 2                                                                                           |
|                                                                                                    |                                                                                        |                                                                                                    |                                                                                                    |                                                                          |                                              | -                                                                                           |
| 358421345660                                                                                                    | 46705545284                                                                            | 2011-05-11 09:                                                                                                    | 29:05 Delivered                                                                                                    | 0,80                                                                     | 0,40                                         |                                                                                             |
| 358421345660<br>358351096304                                                                                              | 46705545284<br>46762412957                                                             | 2011-05-11 09:<br>2011-05-10 13:                                                                                         | 29:05 Delivered<br>58:16 Delivered                                                                                                    | 0,80                                                                     | 0,40<br>0,40                                 | 0                                                                                           |
| 358421345660<br>358351096304<br>356627259624                                                                              | 46705545284<br>46762412957<br>46762412957                                              | 2011-05-11 09:<br>2011-05-10 13:<br>2011-04-20 15:                                                                       | 29.05         Delivered           58:16         Delivered           07:39         Delivered                                                                                                    | 0,80<br>0,80<br>0,80                                                     | 0,40<br>0,40<br>0,40                         | 000                                                                                         |
| 358421345660<br>358351096304<br>356627259624<br>356625240249                                                              | 46705545284<br>46762412957<br>46762412957<br>46762412957                               | 2011-05-11 09:<br>2011-05-10 13:<br>2011-04-20 15:<br>2011-04-20 14:                                                     | 29:05         Delivered           58:16         Delivered           07:39         Delivered           34:00         Delivered                                                                                                    | 0,80<br>0,80<br>0,80<br>0,80                                             | 0,40<br>0,40<br>0,40<br>0,40                 | 8<br>8<br>8<br>8<br>8<br>8<br>8<br>8<br>8<br>8<br>8<br>8<br>8<br>8<br>8<br>8<br>8<br>8<br>8 |
| 358421345660<br>358351096304<br>356627259624<br>356625240249<br>346328102101                                              | 46705545284<br>46762412957<br>46762412957<br>46762412957<br>46762412957<br>46762412957 | 2011-05-11 09:<br>2011-05-10 13:<br>2011-04-20 15:<br>2011-04-20 14:<br>2010-12-22 10:                                   | 29:05         Delivered           58:16         Delivered           07:39         Delivered           34:00         Delivered           15:02         Delivered                                                                     | 0,80<br>0,80<br>0,80<br>0,80<br>0,80<br>0,80                             | 0,40<br>0,40<br>0,40<br>0,40<br>0,40<br>0,40 | 0 0 0 0 0 0 0 0 0 0 0 0 0 0 0 0 0 0 0                                                       |
| 358421345660<br>358351096304<br>356627259624<br>356625240249<br>346328102101                                              | 46705545284<br>46762412957<br>46762412957<br>46762412957<br>46762412957                | 2011-05-11 09:<br>2011-05-10 13:<br>2011-04-20 15:<br>2011-04-20 14:<br>2010-12-22 10:<br>3010-13:33 40                  | 29:05         Delivered           58:16         Delivered           07:39         Delivered           34:00         Delivered           15:02         Delivered                                                                     | 0,80<br>0,80<br>0,80<br>0,80<br>0,80                                     | 0,40<br>0,40<br>0,40<br>0,40<br>0,40         | 0000                                                                                        |
| 358421345660<br>358351096304<br>356627259624<br>356625240249<br>346328102101                                              | 46705545284<br>46762412957<br>46762412957<br>46762412957<br>46762412957                | 2011-05-11 09:<br>2011-05-10 13:<br>2011-04-20 15:<br>2011-04-20 14:<br>2010-12-22 10:<br>3010-13-33 40                  | 29:05         Delivered           58:16         Delivered           07:39         Delivered           34:00         Delivered           15:02         Delivered           18:05         Delivered                                   | 0,80<br>0,80<br>0,80<br>0,80<br>0,80                                     | 0,40<br>0,40<br>0,40<br>0,40<br>0,40         | 8<br>8<br>8<br>8<br>8<br>8<br>8<br>8<br>8<br>8<br>8<br>8<br>8<br>8<br>8<br>8<br>8<br>8<br>8 |
| 358421345660<br>358351096304<br>356627259624<br>356625240249<br>346328102101                                              | 46705545284<br>46762412957<br>46762412957<br>46762412957<br>46762412957                | 2011-05-11 09:<br>2011-05-10 13:<br>2011-04-20 15:<br>2011-04-20 14:<br>2010-12-22 10:<br>5010-15-33 40<br>5010-15-35 40 | 29:05         Delivered           58:16         Delivered           07:39         Delivered           34:00         Delivered           15:02         Delivered           16:00         Delivered           17:03         Delivered | 0,80<br>0,80<br>0,80<br>0,80<br>0,80                                     | 0,40<br>0,40<br>0,40<br>0,40<br>0,40         | 8<br>8<br>8<br>8<br>8<br>8<br>8<br>8<br>8<br>8<br>8<br>8<br>8<br>8<br>8<br>8<br>8<br>8<br>8 |
| 358421345660<br>358351096304<br>356627259624<br>356625240249<br>346328102101<br>NC150105101<br>NC150105101<br>NC150105101 | 46705545284<br>46762412957<br>46762412957<br>46762412957<br>46762412957                | 2011-05-11 09:<br>2011-05-10 13:<br>2011-04-20 15:<br>2011-04-20 14:<br>2010-12-22 10:<br>5010-13-33 40<br>5010-05 0 H   | 29:05         Delivered           58:16         Delivered           07:39         Delivered           34:00         Delivered           15:02         Delivered           16:03         Delivered           17:03         Delivered | 0,80<br>0,80<br>0,80<br>0,80<br>0,80                                     | 0,40<br>0,40<br>0,40<br>0,40<br>0,40         | 8<br>8<br>8<br>8<br>8<br>8<br>8<br>8<br>8<br>8<br>8<br>8<br>8<br>8<br>8<br>8<br>8<br>8<br>8 |

#### 3.1.14 SmartSMS – Skickade premium SMS/SMS information

Här kan du se mer information om ett specifikt premium SMS.

| Premium Meddelande           | 363448479871                                          |
|------------------------------|-------------------------------------------------------|
| Mottagare                    | 46733209918                                           |
| Tariffklass i öre, inkl moms | SEK200                                                |
| Belastat(SEK)                | 1,60                                                  |
| Händelsetid                  | 2011-07-08 13:54:39                                   |
| Svarsmeddelande              | Success                                               |
| Tidstämpel                   | 20110708 13:54:41                                     |
| Status                       | Delivered                                             |
| Tjänstens namn               | TestWBS                                               |
| Meddelande                   | Tack för din beställning av test inkommande SMS, 2 kr |
| Pris(SEK)                    | 0,40                                                  |
| Detaletatus                  | 9                                                     |

## 3.1.15 SmartSMS – Översikt/Betalningar

Här kan du se betalningar till SmartSMS. Klicka på aktuell betalning för att se faktura eller kvitto.

Du kan även betal en faktura direkt via kortbetalning.

SmartSMS använder sig av samport.se för säkra kortbetalningar.

| SMS-fakturor           OrderNr         Fakturadatum         Förfallodatum         Belopp         Betalt belopp         Betald           17028         2011-07-11         2011-07-31         69,68 kr         0,00 kr                                                 |                              | В                                            | etalninga                | Vanli<br>Forte<br>Mottag<br>Premi<br>Sta<br>Beta | ga SMS ><br>ckning ><br>gna SMS<br>um SMS<br>utistik<br>Iningar |               |  |
|----------------------------------------------------------------------------------------------------|------------------------------|----------------------------------------------|--------------------------|--------------------------------------------------|-----------------------------------------------------------------|---------------|--|
| 17028       2011-07-11       2011-07-31       69,68 kr       0,00 kr       Kortbetalning         17020       2011-01-04       2011-01-24       0,96 kr       0,96 kr       ✓         17019       2011-01-03       2011-01-23       224 34 kr       224 34 kr       ✓ | OrderNr Fakt                 | turadatum Förfallodatur                      | SMS-fakturor<br>m Belopp | Betalt belopp                                    | Betaid                                                          |               |  |
| 17019 2011.01.03 2011.01.23 224 34 kr 224 34 kr                                                                                                    | <u>17028</u> 20 <sup>-</sup> | 011-07-11 2011-07-31<br>011-01-04 2011-01-24 | 69,68 kr                 | 0,00 kr                                          |                                                                 | Kortbetalning |  |
|                                                                                                    | <u>17019</u> 20              | 011-01-03 2011-01-23                         | 224,34 kr                | 224,34 kr                                        | <b>V</b>                                                        |               |  |
|                                                                                                    |                              |                                              |                          |                                                  |                                                                 |               |  |

## 3.1.16 SmartSMS – Översikt/Betalningar

Så här kan en faktura för skickade SMS se ut.

| Er referens                                                                       | II LSIVIS                                                                                                    | >                                                                                            | Faktura<br>Fakturanr<br>17028                                                                                  | Kundnr<br>3                                                                                                    |                                                                                          | Fakturadatu<br>2011-07-1                                   |
|-----------------------------------------------------------------------------------|----------------------------------------------------------------------------------------------------|----------------------------------------------------------------------------------------------|----------------------------------------------------------------------------------------------------|----------------------------------------------------------------------------------------------------|------------------------------------------------------------------------------------------|------------------------------------------------------------|
| Vår referens<br>Betalnings villko<br>Förfallodatum<br>Dröjsmålsränta              | SmartSMS<br>20<br>2011-07-31<br>18,00 %                                                                         |                                                                                              | Fakturadress<br>WBS AB<br>Norra Ågatan 10<br>416 64 Göteborg<br>Sweden                                         |                                                                                                    |                                                                                          |                                                            |
| krtnr Ben                                                                         | ämning                                                                                                    |                                                                                              | Lev ant                                                                                                    | Enh                                                                                                    | à-pris                                                                                   | Summa                                                      |
|                                                                                   |                                                                                                    |                                                                                              |                                                                                                    |                                                                                                    |                                                                                          |                                                            |
| Sma                                                                               | artSMS - Kostnad skickade SMS                                                                                   | och HLR                                                                                      |                                                                                                    |                                                                                                    |                                                                                          |                                                            |
| Mob                                                                               | il terminerade SMS                                                                                              |                                                                                              | 141                                                                                                    | st                                                                                                    |                                                                                          | 65,65                                                      |
| Lind                                                                              | er nerioden:                                                                                                    | polinr                                                                                       | 20                                                                                                    | st                                                                                                    |                                                                                          | 4,03                                                       |
| 201                                                                               | 1-01-04 08:53:14 till 2011-07-11                                                                                | 13:59:50                                                                                     |                                                                                                    |                                                                                                    |                                                                                          |                                                            |
|                                                                                   |                                                                                                    |                                                                                              |                                                                                                    |                                                                                                    |                                                                                          |                                                            |
|                                                                                   |                                                                                                    |                                                                                              |                                                                                                    |                                                                                                    |                                                                                          |                                                            |
|                                                                                   |                                                                                                    |                                                                                              | Momspilkt<br>Mom                                                                                               | tigt belopp 25%<br>1s kr 25%                                                                                                 |                                                                                          | 69,68<br>17,42                                             |
| Netto<br>69,68                                                                    | Ej momspilktigt belopp<br>0,00                                                                                  | Exp. avg<br>0,00                                                                             | Mornsplikt<br>Morn<br>O                                                                                        | tigt belopp 25%<br>is kr 25%<br>kresavr<br>-0,10                                                                             | A                                                                                        | 69,68<br>17,42<br>TT BETALA<br>87,00                       |
| Netto<br>69,68<br>Anmärkning                                                      | Ej momspiliktigt belopp<br>0,00<br>på denna faktura ska ske senas                                               | Exp. avg<br>0,00<br>ti 10 dagar efter faktura                                                | Momspikt<br>Mom<br>O<br>datum. Enligt avtal skall                                                              | tigt belopp 25%<br>is kr 25%<br>kresavr<br>-0,10                                                                             | A<br>g ske skriftigt                                                                     | 69,68<br>17,42<br>TT BETALA<br>87,00<br>(brev/fax).        |
| Netto<br>69,68<br>Anmärkning<br>WBS Wirele<br>Norra Ågata<br>416 64 GÖ1           | Ej momspilktigt belopp<br>0,00<br>på denna faktura ska ske senas<br>ss Business Solutions AB<br>n 10<br>rEBORG  | Exp. avg<br>0,00<br>t 10 dagar efter faktura<br>Telefon<br>031-209919<br>Fax<br>031-3390799  | Momspilikt<br>Mom<br>O<br>datum. Enligt avtal skall<br>Bankgiro<br>5551-2404<br>Organisationsnr<br>556587-4731 | tigt belopp 25%<br>resavr<br>0,10<br>I all uppsägnin<br>Internet<br>www.s<br>E-post<br>info@s<br>Momsrs<br>SE566<br>Innehz   | A<br>g ske skriftigt<br>t<br>martsms.se<br>gg.n<br>1887473101<br>ir F-skattebev          | 69,68<br>17,42<br>TT BETALA<br>87,00<br>(brev/fax).        |
| Netto<br>69,68<br>Anmärkning<br>WBS Wirele<br>Norra Agata<br>416 64 GÖ1           | Ej momspiktigt belopp<br>0,00<br>på denna faktura ska ske senas<br>as Business Solutions AB<br>n 10<br>TEBORG   | Exp. avg<br>0,00<br>t 10 dagar efter faktura<br>Telefon<br>031-209919<br>Fax<br>031-3390799  | Momspilik<br>Mom<br>datum. Enligt avtal skall<br>Bankgiro<br>5551-2404<br>Organisationsnr<br>556587-4731       | tigt belopp 25%<br>resavr<br>-0,10<br>I all uppsägnin<br>info@s<br>Momsr<br>SE556<br>Inneha                                  | A<br>g ske skriftigt<br>martsms.se<br>gg.n<br>/587473101<br>mr F-skattebev               | 69,68<br>17,42<br><b>TT BETALA</b><br>87,00<br>(brev/fax). |
| Netto<br>69,68<br>Anmärkning<br>MBS Wirele<br>Norra Agata<br>416 64 GÖT           | Ej momspilktigt belopp<br>0,00<br>på denna faktura ska ske senas<br>ss Business Solutions AB<br>n 10<br>TEBORG  | Exp. avg<br>0,00<br>ti 10 dagar efter faktura<br>Telefon<br>031-209919<br>Fax<br>031-3390799 | Momspilkt<br>Mom<br>O<br>datum. Enligt avtal skall<br>Bankgiro<br>5551-2404<br>Organisationsnr<br>556587-4731  | tigt belopp 25%<br>hresavr<br>-0,10<br>I all uppsägnin<br>Internet<br>www.sr<br>E-post<br>info@<br>Momsre<br>SE550<br>Inneha | A<br>g ske skriftigt<br>martsms.se<br>gar<br>is587473101<br>m F-skattebev                | 69,68<br>17,42<br><b>TT BETALA</b><br>87,00<br>(brev/fax). |
| Netto<br>69,68<br>Anmärkning<br>WBS Wirele<br>Norra Ågata<br>416 64 GÖ1           | Ej momspiliktigt belopp<br>0,00<br>på denna faktura ska ske senas<br>ss Business Solutions AB<br>n 10<br>rEBORG | Exp. avg<br>0,00<br>t 10 dagar efter faktura<br>Telefon<br>031-20919<br>Fax<br>031-3390799   | Momspiki<br>Mor<br>datum. Enligt avtal skal<br>Bankgiro<br>5551-2404<br>Organisationar<br>556587-4731          | tigt belopp 25%<br>hs kr 25%<br>kresavr<br>0,10<br>I all uppsägnin<br>info@s<br>Momss<br>SE550<br>Inneha                     | g ske skriftigt<br>martsms.se<br>imartsms.se<br>gignr<br>587473101<br>mr F-skattebev     | 69,68<br>17,42<br><b>TT BETALA</b><br>87,00<br>(brev/fax). |
| Netto<br>69,68<br>Anmärkning<br>Adress<br>WBS Wirele<br>Norra Agata<br>416 64 GÖ1 | Ej momspiktigt belopp<br>0,00<br>på denna faktura ska ske senas<br>ss Business Solutions AB<br>n 10<br>TEBORG   | Exp. avg<br>0,00<br>It 10 dagar efter faktura<br>Telefon<br>031-209919<br>Fax<br>031-3390799 | Momspilkt<br>Mor<br>O<br>datum. Enligt avtal skal<br>Bankgiro<br>5551-2404<br>Organisationar<br>566587-4731    | igt belopp 25%<br>is kr 25%<br>kreaavr<br>-0,10<br>internet<br>www.sr<br>E-post<br>info@s<br>Momsri<br>SE555<br>Inneha       | A<br>g ske skriftigt<br>martsms.se<br>imartsms.se<br>ga r<br>S87473101<br>rr F-skattebev | 69,68<br>17,42<br>TT BETALA<br>87,00<br>(brev/fax).        |
| Netto<br>69,68<br>Anmärkning<br>WBS Wirele<br>Norra Agata<br>416 64 GÖ1           | Ej momspiktigt belopp<br>0,00<br>på denna faktura ska ske senas<br>as Business Solutions AB<br>n 10<br>rEBORG   | Exp. avg<br>0,00<br>t 10 dagar efter faktura<br>Telefon<br>031-209919<br>Fax<br>031-3390799  | Momspiliet<br>Mom<br>O<br>datum. Enligt avtal skall<br>Bankgiro<br>5551-2404<br>Organisationsnr<br>556587-4731 | tigt belopp 25%<br>resavr<br>-0,10<br>I all uppsägnin<br>Internet<br>www.s<br>E-post<br>info@s<br>Momsr<br>SE566<br>Inneha   | A<br>g ske skriftigt<br>martsms.se<br>gg.nr<br>1587473101<br>mr F-skattebev              | 69,68<br>17,42<br><b>TT BETALA</b><br>87,00<br>(brev/fax). |

#### 3.1.17 SmartSMS – Lägg till/ändra mottagare

Här kan du lägga till eller ändra mottagare.

Du kan även placera mottagaren i en eller flera skapade grupper.

Nederst kan du söka på mottagare eller välja första bokstaven/siffran i mottagarens namn.

För att söka fram alla mottagare ange \* i sökrutan.

|                                                          | Hem Skicka SMS                                                           | Inställningar<br>Mottagare<br>Grupper<br>Meddelanden<br>Prefix<br>SMSMail | Översikt →<br>Lagg till/Ändra<br>Visa<br>Ta bort<br>Kopiera<br>Importera | Support                         | Logga ut                                                  |                                                 |
|----------------------------------------------------------|--------------------------------------------------------------------------|---------------------------------------------------------------------------|--------------------------------------------------------------------------|---------------------------------|-----------------------------------------------------------|-------------------------------------------------|
| Lägg till / ändra mott                                   | agare                                                                    | Konto                                                                     | Exportera                                                                | M                               | arkera en eller flei                                      | ra grupper s                                    |
| Namn                                                     | Lars Larsson                                                             |                                                                           | GRUPP1                                                                   |                                 | mottagaren sk                                             | all tillhöra                                    |
| Mobilnr                                                  | 0707123456                                                               |                                                                           |                                                                          |                                 |                                                           |                                                 |
| E-postadress                                             | hemma@borta.com                                                          | Grupper                                                                   |                                                                          |                                 | Notoring om m                                             | ottagaran                                       |
| Organisation                                             | Borta                                                                    |                                                                           |                                                                          |                                 | Notening off m                                            | lollagaren                                      |
| Adress                                                   | Hemmavägen 75                                                            |                                                                           | Med i hemmelaget                                                         | :                               |                                                           |                                                 |
| Postnummer                                               | 41122                                                                    | Notering                                                                  | 1                                                                        |                                 |                                                           |                                                 |
| Stad                                                     | Hemstad                                                                  |                                                                           |                                                                          |                                 | Här kan du söka p<br>Inge * för att visa a                | oå mottagare<br>alla mottaga                    |
| Spara                                                    | Rensa                                                                    |                                                                           |                                                                          |                                 |                                                           |                                                 |
| Sök mottagare eller<br>namnet för att ändra<br>ABCDEFGHI | valj forsta bokstaven i mottagare<br>poetagarens information. Du kar     | ns namn för att si<br>n använda * för at<br>X Y Z Å Å Ö 0 1 :             | e dina mottagare. Kl<br>t få fram alla mottag<br>2 3 4 5 6 7 8 9 Övr     | licka på<br>are.<br>riga/Others |                                                           |                                                 |
| ABCDEFGHI                                                | экгиноров (лама                                                          | 1599041                                                                   |                                                                          | K<br>fra                        | licka på bokstavsf<br>m alla mottagare<br>aktuell bokstav | ältet för att f<br>som börjar j<br>eller siffra |
|                                                          | sij torsta bokstaven i mottagare<br>mottagarens information. Da kar<br>O |                                                                           |                                                                          | icha pă<br>are                  |                                                           |                                                 |

#### 3.1.18 SmartSMS – Dina mottagare

Här kan du se vilka mottagare som finns i dina grupper.

| Hem     Skicka SMS     Installningar     Oversikt     Support     Logga ut       Dina mot     Grupper     Visa     Grupper     Visa       Dina mottagare     GRUPP1     GRUPP2       Grupper     Grupper     Magnus Pernsved       Test mobil Comviq     Mottagare i grupp | SmartSMS    |             | A magnus.         | pemsv.                                                                    | Pris                                                                    | er visa | s exkl. moms |   |
|----------------------------------------------------------------------------------------------------|-------------|-------------|-------------------|---------------------------------------------------------------------------|-------------------------------------------------------------------------|---------|--------------|---|
| Mottagare     Lagg stillAdra       Grupper     Visa       Dina mottagare     Importera       SMSMail     Importera       Konto     Exportera    Grupper                                                                                                    | Sinditoitis |             | Skicka SMS        | Inställningar                                                             | Översikt                                                                |         | Support      |   |
| Grupper Grupper Mottagare i grupp                                                                                                    |             | Dias mette  | Dina mo           | Mottagare +<br>Grupper +<br>Meddelanden +<br>Prefix +<br>SMSMail<br>Konto | Lägg till/Åndra<br>Visa<br>Ta bort<br>Kopiera<br>Importera<br>Exportera |         |              | × |
| Magnus Pernsved<br>Test mobil Comviq<br>Mottagare i grupp                                                                                                    |             | Grupper     | GRU               | PP1<br>PP2                                                                |                                                                         |         |              |   |
|                                                                                                    |             | Mottagare i | Magnus<br>Test mo | Pernsved<br>bbil Comvig                                                   |                                                                         |         |              |   |

#### 3.1.19 SmartSMS – Skapa nytt meddelande

Här kan du skapa en mall för ett meddelande.

När meddelandet redan är skapat kan du enkelt skicka samma meddelande flera gånger.

Du kan skapa meddelande större än 160 tecken, ditt meddelande blir då sammanlagat (konkatenerat) av flera SMS.

Mottagaren märker inget, utan det ser ut som ett långt SMS i mobiltelefonen.

| SmartSMS | anagnus.pernsy.                                  |                                         |                                                                                            | Priser vi                      | sas exkl. moms |          |   |  |
|----------|--------------------------------------------------|-----------------------------------------|--------------------------------------------------------------------------------------------|--------------------------------|----------------|----------|---|--|
|          | Hem<br>SI<br>Skapa nytt m                        | skicka SMS<br>kapa nytt n<br>neddelande | Inställningar<br>Mottagare +<br>Grupper +<br>Meddelanden +<br>Prefix +<br>SMSMail<br>Konto | Översikt → Skapa Ändra Ta bort | Support        | Logga ut | * |  |
|          | Glöm inte<br>lunchrumme<br>/ <mark>Chefen</mark> | månadsmötet i mor<br>t                  | r <u>gon klockan</u> 16:0                                                                  | 01                             |                |          |   |  |
|          |                                                  |                                         |                                                                                            |                                |                |          |   |  |
|          | Antal tecken                                     | : 68 Antal SMS: 1                       |                                                                                            |                                |                |          |   |  |
|          | Anal boles                                       | 60 V-IP) EWE 1                          |                                                                                            |                                |                |          |   |  |
|          |                                                  |                                         |                                                                                            |                                |                |          |   |  |

## 3.1.20 SmartSMS – Ändra sparat meddelande

Här kan du ett redan sparat meddelande.

| SmartSMS |                                       |                                   | pernsv.                                                    | Priser vi                 | sas exkl. moms |          |   |
|----------|---------------------------------------|-----------------------------------|------------------------------------------------------------|---------------------------|----------------|----------|---|
|          | Hem                                   | Skicka SMS                        | Inställningar<br>Mottagare →                               | Översikt →                | Support        | Logga ut | 7 |
|          | Änce<br>Andra sparat                  | <b>dra sparat</b><br>t meddelande | Grupper ><br>Meddelanden ><br>Prefix ><br>SMSMail<br>Konto | Skapa<br>Andra<br>Ta bort |                |          | * |
|          | Glöm inte .                           |                                   |                                                            |                           |                |          |   |
|          | Glöm inte n<br>lunchrummen<br>/Chefen | månadsmötet i mor<br>t            | gon klockan 16:00                                          | 9 i                       |                |          |   |
|          |                                       |                                   |                                                            |                           |                |          |   |
|          |                                       |                                   |                                                            |                           |                |          |   |
|          |                                       |                                   |                                                            |                           |                |          |   |
|          | Antal tecken                          | 68 Antal SMS <sup>-</sup> 1       |                                                            |                           |                |          |   |
|          | Uppdate                               | era                               |                                                            |                           |                |          |   |
|          | -                                     |                                   |                                                            |                           |                |          |   |
|          |                                       | 68 Antal SMS; 1                   |                                                            |                           |                |          |   |
|          |                                       |                                   |                                                            |                           |                |          |   |

## 3.1.21 SmartSMS – Radera meddelande

Här kan du radera ett sparat meddelande.

| Hem                                                | skicka SMS        | Inställningar<br>Mottagare ><br>Grupper > | Översikt →                | Support | Logga ut | 7* |
|----------------------------------------------------|-------------------|-------------------------------------------|---------------------------|---------|----------|----|
| Radera medd                                        | lelanden          | Prefix<br>SMSMail<br>Konto                | Skapa<br>Ändra<br>Ta bort |         |          | •  |
| Glöm inte<br>Glöm inte m<br>lunchrummet<br>/Chefen | ânadsmötet i morg | gon klockan 16:00                         | 0 i                       |         |          |    |
|                                                    |                   |                                           |                           |         |          |    |
| Ta bort                                            |                   |                                           |                           |         |          |    |

## 3.1.22 SmartSMS – Beställ nytt prefix

Här kan du beställa ett nytt prefix.

| SmartSMS                |                                                                                             |                                                                   | pernsv.                                                                    | Priser visas exkl. moms                                                                | 4        |
|-------------------------|---------------------------------------------------------------------------------------------|-------------------------------------------------------------------|----------------------------------------------------------------------------|----------------------------------------------------------------------------------------|----------|
| Sinditoinis             | Hem                                                                                         | Skicka SMS                                                        | Inställningar                                                              | Översikt → Support                                                                     | Logga ut |
|                         |                                                                                             | Beställ                                                           | Mottagare +<br>Grupper +<br>Meddelanden +<br>Prefix +<br>SM SMail<br>Konto | Visa bestallda<br>Bestall nytt                                                         | 3        |
|                         | Prefix                                                                                      | (                                                                 |                                                                            |                                                                                        |          |
|                         | Kortnummer                                                                                  |                                                                   | Välj kortnummer                                                            |                                                                                        |          |
|                         | Beställningsn                                                                               | otering                                                           | Bestall                                                                    |                                                                                        |          |
| Pri                     | fix                                                                                         |                                                                   |                                                                            |                                                                                        |          |
| Ett                     | prefix krävs för at<br>prefix skall bestå                                                   | t kunna ta emot S<br>av minst tre tecke                           | MS via ett kortnur<br>n, och skall inte ir                                 | nmer.<br>Inehålla några mellanslag.                                                    |          |
| Fo<br>Fö                | r vanliga SMS (ej<br>r Premium SMS(t                                                        | premium) gäller k<br>betal SMS) gäller l                          | ortnummer som b<br>kortnummer som l                                        | örjar på 71xxx.<br>börjar på 72xxx.                                                    |          |
| Sta<br>En<br>Try<br>inn | <b>artavgift prefix</b><br>startavgift 150 kr<br>cksaker eller likna<br>an prefixet är test | per prefix tillkomn<br>ande kopplade till<br>at och klart.        | ner, normal bestäl<br>prefix och kortnun                                   | llningstid ca 1 - 3 arbetsdagar.<br>nmer bör inte tryckas/beställas                    |          |
| Mả<br>Mà<br>Ob<br>din   | nadskostnad pr<br>nadskostnad per<br>servera att du må<br>faktura stämma.                   | refix<br>prefix är 50 kr exk<br>Iste meddela oss                  | d moms.<br>vid uppsägning av                                               | r prefix, annars kommer inte                                                           |          |
| Fo<br>Pre<br>frå        | rmen du skickar ti<br>emium SMS är all<br>n mobilräkning nä                                 | II ex. 72xxx är: "pro<br>tid av formen MT,<br>r kund tar emot ett | efixet" mellanslag<br>"Mobile Terminat<br>Premium SMS, i                   | "din valfria text".<br>ed", betyder att betalning dras<br>nte vid kundens beställnings |          |
| Fo<br>Pra<br>tra        | men du skickar t<br>emium SMS är all<br>n mobilräkning nå                                   | II ex. 72xxx är. "pr<br>lid av formen MT,<br>r kund tar ernot ett | efixet" mellanslag<br>"Mobile Terminat<br>Premium SMS, i                   | "din vallria text".<br>ed", betyder att betalning dras<br>nte vid kundens beställnings |          |
|                         | nadskostnad per<br>nadskostnad per<br>servera all du må<br>faktura stämma                   | refix<br>prefix in 50 kr exi<br>iste medidela oss i               |                                                                            | r prellix, annars kommer inte                                                          |          |
|                         |                                                                                             |                                                                   |                                                                            |                                                                                        |          |

#### 3.1.23 SmartSMS – Visa beställda prefix

Här kan du visa beställda prefix.

|   |         | Hem | Skicka SMS | Inställningar<br>Mottagare | Översikt                       | <ul> <li>Support</li> </ul> | Logga ut |
|---|---------|-----|------------|----------------------------|--------------------------------|-----------------------------|----------|
|   |         |     | Prot       | Grupper ><br>Meddelanden > |                                |                             |          |
|   |         |     | Fiel       | Prefix<br>SMSMail          | Visa bestallda<br>Beställ nytt |                             |          |
| ( |         |     |            | Konto                      |                                |                             |          |
|   | Prefix  |     | K          | ortnummer                  |                                | Status                      |          |
|   | TESTWBS |     |            | 71160                      |                                | Aktiv                       |          |
|   |         |     |            |                            |                                |                             |          |
|   |         |     |            |                            |                                |                             |          |

## 3.1.24 SmartSMS – Uppdatera prefix

Här kan du uppdatera dina prefix.

| SmartSMS |                   | agnus.pernsv.                                               | Priser visas exkl. moms |          |  |
|----------|-------------------|-------------------------------------------------------------|-------------------------|----------|--|
|          | Hem S             | ikicka SMS Inställningar                                    | Översikt → Support      | Logga ut |  |
|          | U                 | ppdatera prefix                                             |                         | *        |  |
|          | Uppdatera prefix  |                                                             |                         |          |  |
|          | Prefix            | TESTWBS                                                     |                         |          |  |
|          | Tariff            | 2                                                           |                         |          |  |
|          | Avsändare         | 72777                                                       |                         |          |  |
|          | Autosvar          | Tack för din<br>beställning av test<br>inkommande SMS, 2 kr |                         |          |  |
|          | Push To address   | http://www.mbox.se/                                         |                         |          |  |
|          | Push To mail      | magnus.pernsved@wbsab.se                                    |                         |          |  |
|          | Kortnummer        | 71160                                                       |                         |          |  |
|          | Innehållskategori | SOFTWARE                                                    |                         |          |  |
|          | Betalare          | Customer 3                                                  |                         |          |  |
|          | Tjänstens namn    | TestWBS                                                     |                         |          |  |
|          |                   | Spara                                                       |                         |          |  |
|          |                   |                                                             |                         |          |  |
|          |                   |                                                             |                         |          |  |
|          |                   |                                                             |                         |          |  |
|          |                   |                                                             |                         |          |  |
|          |                   |                                                             |                         |          |  |
|          |                   |                                                             |                         |          |  |
|          |                   |                                                             |                         |          |  |

## 3.1.25 SmartSMS – Uppdatera prefix

Här kan du uppdatera dina befintliga prefix.

| SmartSMS |                   | A magnus pernsv.                                            | Priser visas exkl. moms |          |  |  |
|----------|-------------------|-------------------------------------------------------------|-------------------------|----------|--|--|
|          | Hem S             | ikicka SMS Inställningar                                    | Översikt → Support      | Logga ut |  |  |
|          | U                 | ppdatera prefix                                             |                         | ×        |  |  |
|          | Uppdatera prefix  | (manuna                                                     |                         |          |  |  |
|          | Prefix            |                                                             |                         |          |  |  |
|          | Avsändare         | (72777                                                      |                         |          |  |  |
|          | Autosvar          | Tack för din<br>beställning av test<br>inkommande SMS, 2 kr |                         |          |  |  |
|          | Push To address   | http://www.mbox.se/                                         |                         |          |  |  |
|          | Push To mail      | magnus.pernsved@wbsab.se                                    |                         |          |  |  |
|          | Kortnummer        | 71160                                                       |                         |          |  |  |
|          | Innehållskategori | SOFTWARE                                                    |                         |          |  |  |
|          | Betalare          | Customer 3                                                  |                         |          |  |  |
|          | Tjänstens namn    | TestWBS                                                     |                         |          |  |  |
|          |                   | Spara                                                       |                         |          |  |  |
|          |                   |                                                             |                         |          |  |  |
|          |                   |                                                             |                         |          |  |  |
|          |                   |                                                             |                         |          |  |  |
|          |                   |                                                             |                         |          |  |  |
|          |                   |                                                             |                         |          |  |  |
|          |                   |                                                             |                         |          |  |  |

#### 3.1.26 SmartSMS – SMSMail inställningar

Här gör du inställningar för ditt SMSMail konto.

| SmartSMS      | A magnus pernsy. |                 |                                                   | Priser visas exkl. moms |   |         |          |   |  |
|---------------|------------------|-----------------|---------------------------------------------------|-------------------------|---|---------|----------|---|--|
| 511101 (51415 | Hem              | Skicka SMS      | Inställningar<br>Mottagare                        | Översikt                | • | Support | Logga ut | Ŧ |  |
|               | s                | MSMail ins      | Grupper )<br>Meddelanden )<br>Prefix )<br>SMSMail |                         |   |         |          | * |  |
|               | Ămne             | SMSMail in:     | Konto                                             |                         |   |         |          |   |  |
|               | E-postavsan      | dare (my.name@n | nydomain.com                                      |                         |   |         |          |   |  |
|               | Svarsadre        | ss (my.name@n   | nydomain.com                                      |                         |   |         |          |   |  |
| Ē             |                  | Rensa           | Spara                                             |                         |   |         |          |   |  |
|               | × -              | E-Dostavsan     |                                                   | ute<br>ute              | • |         |          |   |  |
|               | •                |                 |                                                   |                         |   |         |          |   |  |
|               |                  |                 |                                                   |                         |   |         |          |   |  |

| - |  |
|---|--|
|   |  |
|   |  |
|   |  |

## 3.1.27 SmartSMS – Kontoinställningar

Här gör du inställningar för ditt SmartSMS konto.

| A magnus pernsy. |                                                                                                    |                                                                                                    | Priser visas exkl. moms                                                                                                    |                                                                                                    |                                                                                                    |  |
|------------------|----------------------------------------------------------------------------------------------------|----------------------------------------------------------------------------------------------------|----------------------------------------------------------------------------------------------------|----------------------------------------------------------------------------------------------------|----------------------------------------------------------------------------------------------------|--|
| Hem              | skicka SMS<br>Kontoinstä                                                                                                    | Inställningar<br>Mottagare →<br>Grupper →<br>Meddelanden →<br>Prefix →<br>SMSMail                                                                                                    | Översikt →                                                                                                    | Support                                                                                                    | Logga ut                                                                                                    |  |
| Användarinfo     | ormation                                                                                                    | Konto                                                                                                    | 8                                                                                                    |                                                                                                    |                                                                                                    |  |
| Lösenord og      | h användarnamn                                                                                                    | _                                                                                                    | <b>S</b>                                                                                                    |                                                                                                    |                                                                                                    |  |
| Bankkonto        |                                                                                                    |                                                                                                    | 8                                                                                                    |                                                                                                    |                                                                                                    |  |
| Kontohistori     | <b>«</b>                                                                                                    | _                                                                                                    | 8                                                                                                    |                                                                                                    |                                                                                                    |  |
| Vidarebefod      | ring av SDR                                                                                                    | _                                                                                                    | 8                                                                                                    |                                                                                                    |                                                                                                    |  |
| Moms             |                                                                                                    | _                                                                                                    | E.                                                                                                    |                                                                                                    |                                                                                                    |  |
| Kontoinform      | ation                                                                                                    | _                                                                                                    | 8                                                                                                    |                                                                                                    |                                                                                                    |  |
| Språkinställr    | ning                                                                                                    | _                                                                                                    | ĭ.                                                                                                    |                                                                                                    |                                                                                                    |  |
| Logotyp          |                                                                                                    |                                                                                                    | e                                                                                                    |                                                                                                    |                                                                                                    |  |
|                  |                                                                                                    |                                                                                                    |                                                                                                    |                                                                                                    |                                                                                                    |  |
|                  |                                                                                                    |                                                                                                    |                                                                                                    |                                                                                                    |                                                                                                    |  |
|                  |                                                                                                    |                                                                                                    | 0                                                                                                    |                                                                                                    |                                                                                                    |  |
|                  |                                                                                                    |                                                                                                    |                                                                                                    |                                                                                                    |                                                                                                    |  |
|                  | Hem<br>Användarinfo<br>Lösenord oc<br>Bankkonto<br>Kontohistorii<br>Vidarebefod<br>Moms<br>Kontoinform<br>Språkinställr<br>Logotyp | Magnussi         Nem       Skicka SMS         Kontoinstä         Användarinformation         Lösenord och användarnamn         Bankkonto         Kontohistorik         Vidarebefodring av SDR         Moms         Kontoinformation         Språkinställning         Logotyp | Hem       Skicka SMS       Inställningar         Mottagare       Grupper       Grupper         Kontoinsti       Medelanden       Prefix         Användarinformation       Konto       SMSMail         Lösenord och användarnamn       Bankkonto       Kontoinstorik         Vidarebefodring av SDR       Moms         Kontoinformation       Språkinställning         Logotyp       Fodol/h | Priser visu         Hem       Skicka SMS       Inställningar       Översikt       Inställningar         Mottagare       Grupper       Mottagare       Grupper       Inställningar       Översikt       Inställningar         Användarinformation       Konto       SMSMail       Inställningar       Inställning       Inställning       Instäl | Imagenus pernsy.       Priser visas exkl. moms         Hem       Skicka SMS       Inställningar       Översikt       Support         Mottagare       Srupper       Mottagare       Strupper       Support         Kontoinst       Bankkonto       Strupper       Strupper       Strupper         Kontoinistorik       Strupper       Strupper       Strupper         Vidarebefodring av SDR       Språkinställning       Strupper         Logotyp       Strupper       Strupper       Strupper |  |

3.1.28 SmartSMS – Kontoinställningar – Vidarebefordring av SDR

Här Kan du göra inställningar för att vidarebefordra din SMS Delivery Report (SDR).

| SmartSMS | Hem                        | Skicka SMS           | Inställningar         | Priser visa<br>Översikt | is exkl. moms<br>Support | Logga ut |
|----------|----------------------------|----------------------|-----------------------|-------------------------|--------------------------|----------|
|          |                            | Kontoinst            | ällningar             |                         |                          |          |
|          | Användarinfor              | mation               | _                     | 8                       |                          |          |
|          | Lösenord och               | användarnamr         | 1                     | 8                       |                          |          |
|          | Bankkonto<br>Kontohistorik | _                    | _                     | 8                       |                          |          |
|          | Vidarebefodrir             | ng av SDR            | _                     | 8                       |                          |          |
|          | Lev.rapport till url       | http://sup           | port.inviso.se        |                         |                          |          |
|          | Lev.rapport till e-po      | st magnus.p          | ernsved@wbsab.se      |                         |                          |          |
|          | Lev.rapport endast         | vid fel              |                       |                         |                          |          |
|          | Klicka                     | a i checkbox för att | t ändra inställningar |                         |                          |          |
|          |                            |                      |                       |                         |                          |          |
|          |                            |                      |                       |                         |                          |          |
|          |                            |                      |                       |                         |                          |          |
|          |                            |                      |                       |                         |                          |          |
|          |                            |                      |                       |                         |                          |          |
|          |                            |                      |                       |                         |                          |          |
|          |                            |                      |                       |                         |                          |          |